# Salesforce: Understanding Standard and Customized Reports

October 4-5 2017 FOC BCO National Meeting Twin Cities

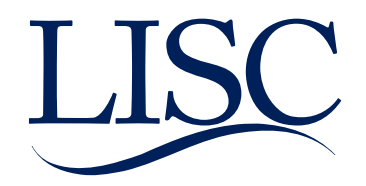

 Standard FOC Reports and Dashboards
 Customizing Reports
 Reporting Exercises

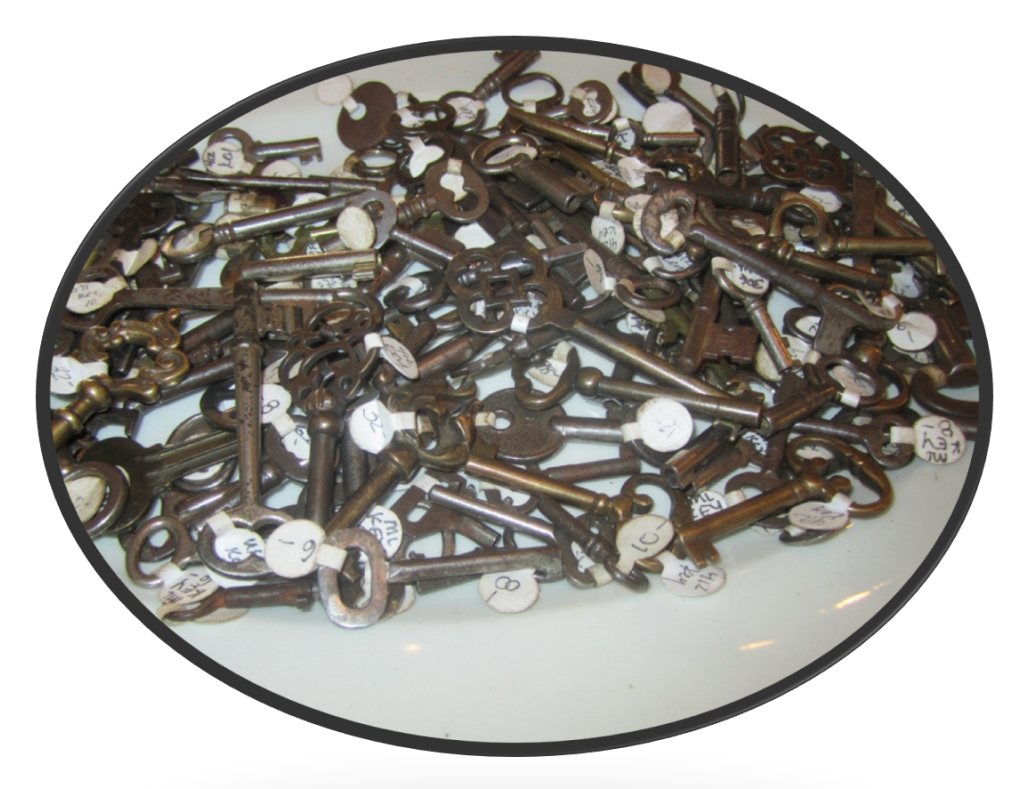

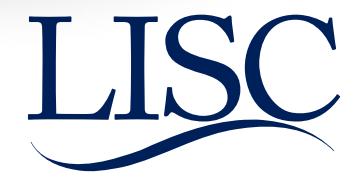

# Today's Team

**Carolina Rendon** is a Program Officer with LISC's Family Income and Wealth Building team. She joined the national team last April to lead the Salesforce transition. Carolina supports the FOC network as the Salesforce System Administrator, provides Technical Assistance, and manages the network's data. Carolina brings over 5 years of experience working with Salesforce. Prior to joining LISC, Carolina worked at Instituto del Progreso Latino (a Chicago FOC) as the Grants Management and Compliance Coordinator.

**Caroline Rendon** is an assistant program officer at LISC Chicago. She supports the Chicago FOCs in their use of Salesforce and data analysis, and works with LISC Chicago's Data and Evaluation team on measuring program impact across the city. Prior to joining LISC Chicago, Caroline spent five years working in nonprofits on program evaluation, administration, and research.

#### (yes, Carolina & Caroline are two different people)

Tamika Evans is an assistant program officer with the Houston team supporting the FOC network to strengthen families, individuals and small businesses in five neighborhoods. Previously she has worked in arts and community-based organizations for over a decade focusing on community engagement, fund development, and property management, with a number of those years working with an affordable housing developer in Houston's historic Third Ward. Tamika enjoys reading historical fiction and non-fiction, relaxing at beautiful state parks, and loving her three children in an atmosphere that nourishes their heart, hands, and mind.

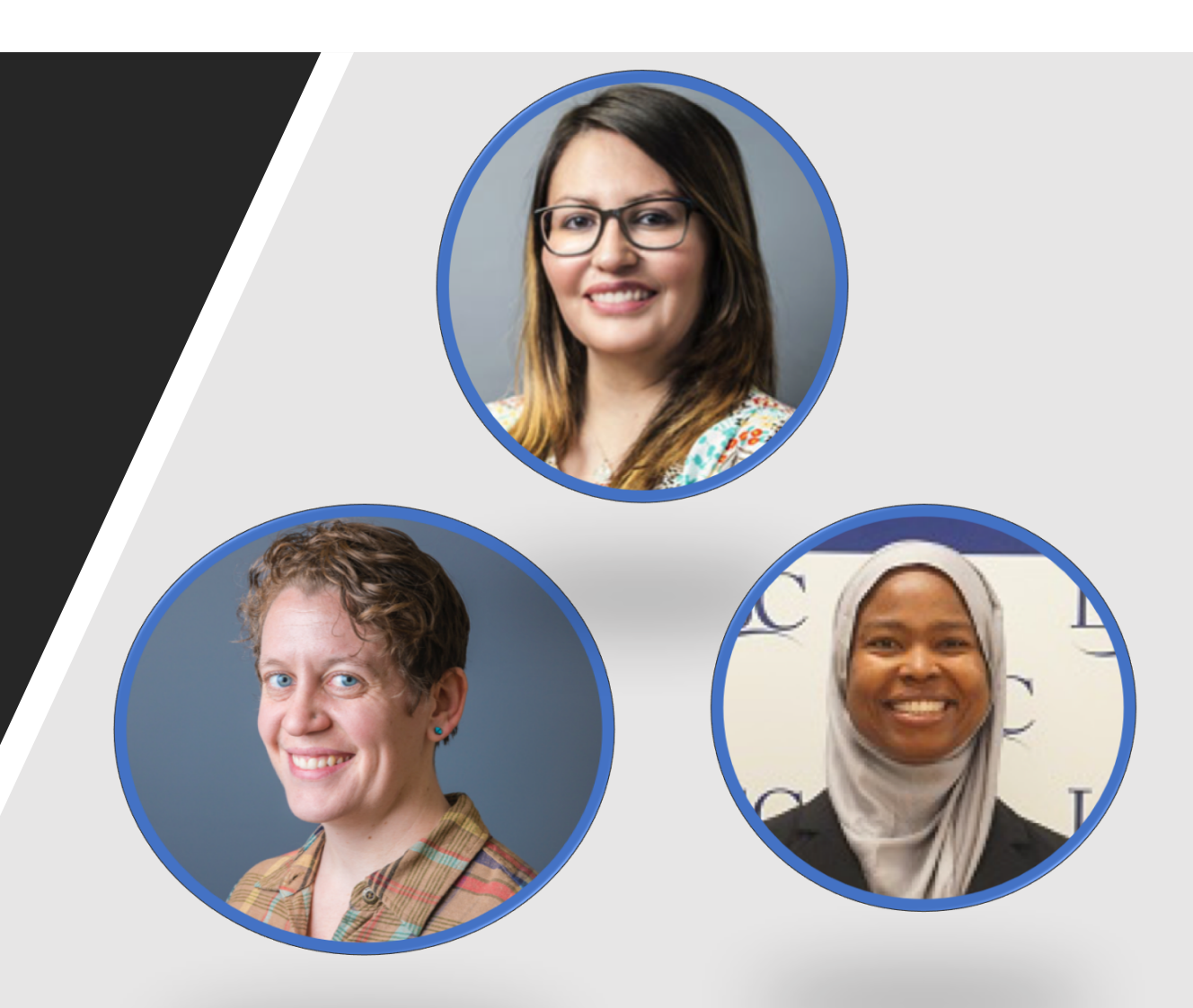

# Standard FOC Reports and Dashboards

**Session Title:** Salesforce: Understanding Standard and Customized Reports

Presenter: Carolina Rendon

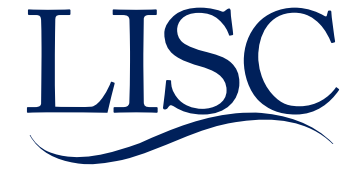

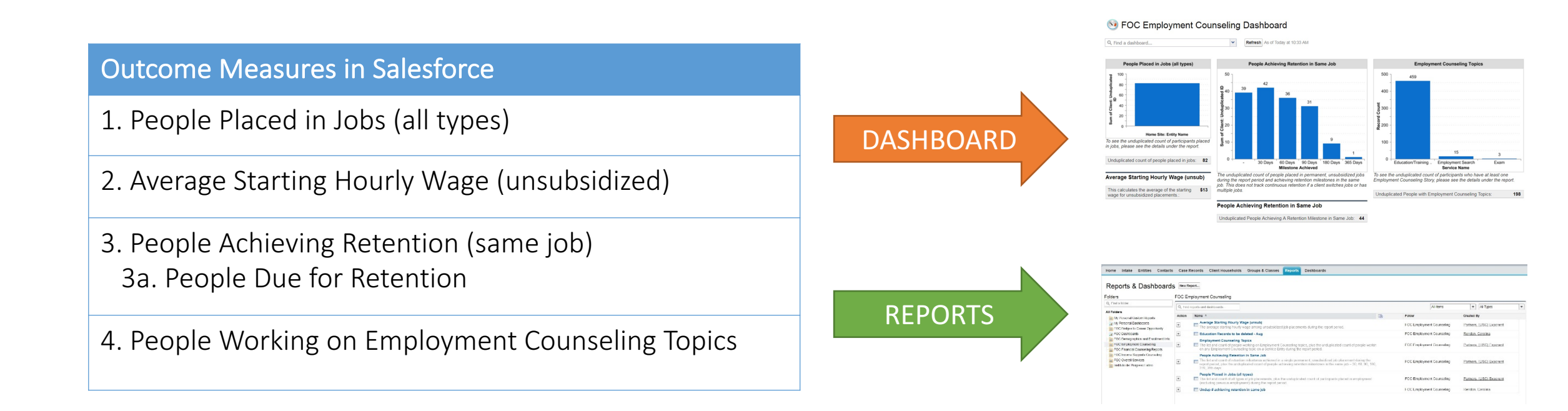

×

### Solution FOC Employment Counseling Dashboard - CY 2017 (data displayed based on last refresh)

Q Find a dashboard...

Refresh As of Today at 10:33 AM

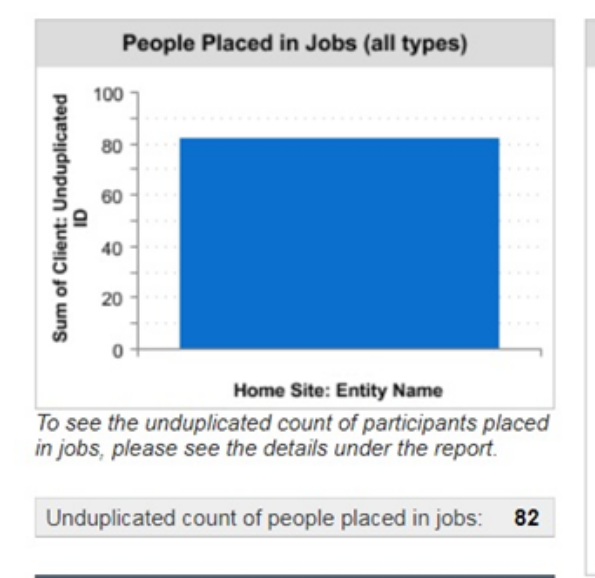

#### Average Starting Hourly Wage (unsub)

This calculates the average of the starting wage for unsubsidized placements.:

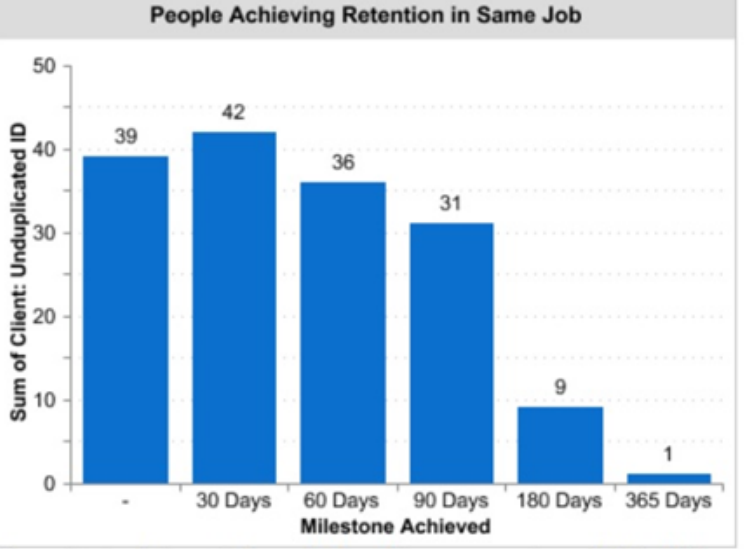

The unduplicated count of people placed in permanent, unsubsidized jobs during the report period and achieving retention milestones in the same job. This does not track continuous retention if a client switches jobs or has multiple jobs.

#### People Achieving Retention in Same Job

Unduplicated People Achieving A Retention Milestone in Same Job: 44

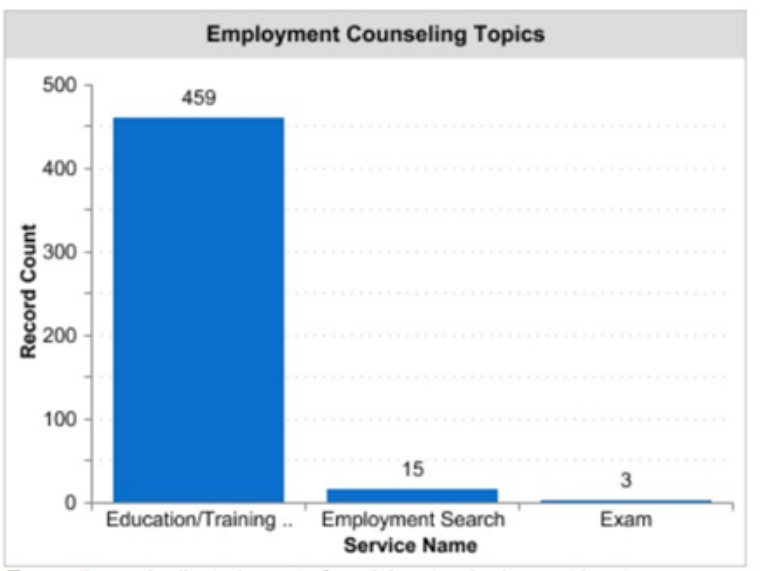

To see the unduplicated count of participants who have at least one Employment Counseling Story, please see the details under the report.

Unduplicated People with Employment Counseling Topics: 198

Home Intake Entities Contacts Case Records Client Households Groups & Classes Reports Dashboards

#### Reports & Dashboards New Report...

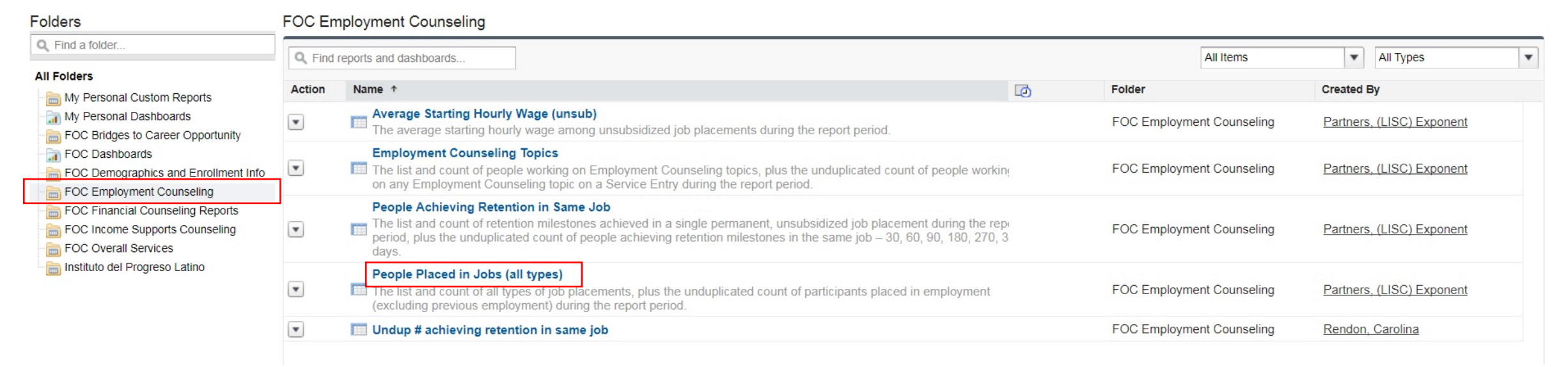

Home Intake Entities Contacts Case Records Client Households Groups & Classes Reports Dashboards

| rt Generation Status: Complete                                                                                                    |                                                                                                    |                                                                                                    |                                                                                                    |                                                                                                    |                                                                                                    |
|----------------------------------------------------------------------------------------------------|----------------------------------------------------------------------------------------------------|----------------------------------------------------------------------------------------------------|----------------------------------------------------------------------------------------------------|----------------------------------------------------------------------------------------------------|----------------------------------------------------------------------------------------------------|
| rt Options:<br>narize information by:<br>e Site: Entity Name                                                                                                    | Show<br>All case records                                                                                                    | Time Frame     Date Field     Job Start Date                                                                                                    | F<br>T<br>T                                                                                                    | Range<br>Custom<br>From<br>1/1/2017                                                                         | ▼<br>To<br>12/31/2017                                                                                       |
| Report Hide Details Customize Save As                                                                                                    | Printable View Export Details                                                                                                    |                                                                                                    |                                                                                                    |                                                                                                    |                                                                                                    |
| TOUDOD BUT DAMA SITA! LATIN/ NAMA                                                                                                    |                                                                                                    |                                                                                                    |                                                                                                    |                                                                                                    |                                                                                                    |
| Sorted By: Home Site: Entity Name  Gase Name  Home Site: Antity Name  Home Site: Entity Name  Home Site: Antity Name  Home Site: Entity Name  Home Site: Entity Name  Home Sit                                                                                                    | nts Employment Name                                                                                                    | Job Type Job Title/Position                                                                                                    | Job Start Date                                                                                                    | Job End Date                                                                                                | # of peop                                                                                                   |
| Sorted By: Home Site: Entity Name +  Case Name Home Site: Entity Name +  Home Site: Entity Name                                                                                                    | nts Employment Name<br>(87 records)                                                                                                    | Job Type Job Title/Position                                                                                                    | Job Start Date                                                                                                    | Job End Date                                                                                                | Client: Unduplicated ID                                                                                     |
| Sorted By: Home Site: Entity Name Sorted By: Home Site: Entity Name +  Case Name Home Site: Entity Name: FOC 2/2017 Case Record                                                                                                    | Employment Name<br>(87 records)<br>P-75283                                                                                                    | Permanent food crew server                                                                                                    | Job Start Date<br>4/10/2017                                                                                                    | Job End Date                                                                                                | Client: Unduplicated ID<br>83                                                                               |
| Sorted By: Home Site: Entity Name Sorted By: Home Site: Entity Name +  Case Name Home Site: Entity Name: FOC 2/2017 Case Record FOC 2/2017 Case Record                                                                                                    | Ints<br>Employment Name<br>(87 records)<br>P-75283<br>P-76007                                                                                                    | Permanent food crew server<br>Permanent Assembler operator                                                                                                    | Job Start Date<br>4/10/2017<br>9/25/2017                                                                                                    | Job End Date                                                                                                | H of peor                                                                                                   |
| Sorted By: Home Site: Entity Name Sorted By: Home Site: Entity Name +  Case Name Home Site: Entity Name: FOC 2/2017 Case Record FOC 2/2017 Case Record FOC 2/2017 Case Record FOC 2/2017 Case Record                                                                                                    | Employment Name         (87 records)           P-75283         P-76007           P-65282         P-65282                                                                   | Job Type         Job Title/Position           Permanent         food crew server           Permanent         Assembler operator           Permanent         Homecare Aide                                                                                                    | Job Start Date<br>4/10/2017<br>9/25/2017<br>5/2/2017                                                                                                    | Job End Date<br>-<br>-<br>-                                                                                 | H of peor                                                                                                   |
| Sorted By: Home Site: Entity Name<br>Sorted By: Home Site: Entity Name ↑ ▼<br>Case Name # of placeme<br>Home Site: Entity Name:<br>FOC 2/2017 Case Record<br>FOC 2/2017 Case Record<br>FOC 2/2017 Case Record<br>FOC 2/2017 Case Record<br>FOC 2/2017 Case Record<br>FOC 2/2017 Case Record<br>FOC 2/2017 Case Record                                                                                                    | Employment Name         (87 records)           P-75283         P-76007           P-65282         P-65693                                                                   | Job Type         Job Title/Position           Permanent         food crew server           Permanent         Assembler operator           Permanent         Homecare Aide           Permanent         Passenger agent                                                                                                    | Job Start Date<br>4/10/2017<br>9/25/2017<br>5/2/2017<br>6/22/2017                                                                                         | Job End Date<br>-<br>-<br>-<br>-                                                                            | # of peop<br>Client: Unduplicated ID<br>83<br>1<br>1<br>1<br>1<br>1                                         |
| Sorted By: Home Site: Entity Name<br>Sorted By: Home Site: Entity Name + ▼<br>Case Name # of placeme<br>Home Site: Entity Name:<br>FOC 2/2017 Case Record<br>FOC 2/2017 Case Record<br>FOC 2/2017 Case Record<br>FOC 2/2017 Case Record<br>FOC 2/2017 Case Record<br>FOC 2/2017 Case Record<br>FOC 2/2017 Case Record<br>FOC 2/2017 Case Record<br>FOC 2/2017 Case Record<br>FOC 2/2017 Case Record                                                                                                    | Employment Name           (87 records)           P-75283           P-76007           P-65282           P-65693           P-76111                                           | Job Type         Job Title/Position           Permanent         food crew server           Permanent         Assembler operator           Permanent         Homecare Aide           Permanent         Passenger agent           Permanent         Customer Service                                                                                                    | Job Start Date<br>4/10/2017<br>9/25/2017<br>5/2/2017<br>6/22/2017<br>7/10/2017                                                                            | Job End Date<br>-<br>-<br>-<br>-<br>-                                                                       | H of peop<br>Client: Unduplicated ID<br>83<br>1<br>1<br>1<br>1<br>1<br>1<br>1                               |
| Sorted By: Home Site: Entity Name<br>Sorted By: Home Site: Entity Name +<br>Case Name<br>Home Site: Entity Name:<br>FOC 2/2017 Case Record<br>FOC 2/2017 Case Record<br>FOC 2/2017 Case Record<br>FOC 2/2017 Case Record<br>FOC 2/2017 Case Record<br>FOC 2/2017 Case Record<br>FOC 2/2017 Case Record<br>FOC 2/2017 Case Record<br>FOC 2/2017 Case Record<br>FOC 2/2017 Case Record<br>FOC 2/2017 Case Record<br>FOC 2/2017 Case Record<br>FOC 2/2017 Case Record                                                                                                    | Employment Name           (87 records)           P-75283           P-76007           P-65282           P-65693           P-76111           P-75424                         | Job Type         Job Title/Position           Permanent         food crew server           Permanent         Assembler operator           Permanent         Homecare Aide           Permanent         Passenger agent           Permanent         Customer Service           Permanent         machine operator                                                                                                    | Job Start Date<br>4/10/2017<br>9/25/2017<br>5/2/2017<br>6/22/2017<br>7/10/2017<br>9/19/2017                                                               | Job End Date                                                                                                | H of peop<br>Client: Unduplicated ID<br>83<br>1<br>1<br>1<br>1<br>1<br>1<br>1<br>1<br>1                     |
| Sorted By: Home Site: Entity Name<br>Sorted By: Home Site: Entity Name +<br>Case Name<br>Home Site: Entity Name:<br>FOC 2/2017 Case Record<br>FOC 2/2017 Case Record                                                                                                    | nts<br>Employment Name<br>(87 records)<br>P-75283<br>P-76007<br>P-65282<br>P-65693<br>P-76111<br>P-75424<br>P-66703                                                        | Job Type         Job Title/Position           Permanent         food crew server           Permanent         Assembler operator           Permanent         Homecare Aide           Permanent         Customer Service           Permanent         Customer Service           Permanent         C.N.A                                                                                                    | Job Start Date<br>4/10/2017<br>9/25/2017<br>5/2/2017<br>6/22/2017<br>7/10/2017<br>9/19/2017<br>8/2/2017                                                   | Job End Date                                                                                                | H of peop<br>Client: Unduplicated ID<br>83<br>1<br>1<br>1<br>1<br>1<br>1<br>1<br>1<br>1                     |
| Sorted By: Home Site: Entity Name<br>Sorted By: Home Site: Entity Name +<br>Case Name<br>Home Site: Entity Name:<br>FOC 2/2017 Case Record<br>FOC 2/2017 Case Record<br>FOC 2/2017 Case R | nts<br>Employment Name<br>(87 records)<br>P-75283<br>P-76007<br>P-65282<br>P-65693<br>P-76111<br>P-75424<br>P-66703<br>P-76158<br>P-65555                                  | Job Type         Job Title/Position           Permanent         food crew server           Permanent         Assembler operator           Permanent         Homecare Aide           Permanent         Passenger agent           Permanent         Customer Service           Permanent         C.N.A           Permanent         CNA                                                                                                    | Job Start Date<br>4/10/2017<br>9/25/2017<br>5/2/2017<br>6/22/2017<br>7/10/2017<br>8/2/2017<br>8/2/2017<br>1/26/2017                                       | Job End Date<br>-<br>-<br>-<br>-<br>-<br>-<br>-<br>-<br>-<br>-<br>-<br>-<br>-<br>-<br>-                     | H of peop<br>Client: Unduplicated ID<br>83<br>1<br>1<br>1<br>1<br>1<br>1<br>1<br>1<br>1<br>1<br>1           |
| Grouped By:       Home Site: Entity Name         Sorted By:       Home Site: Entity Name +         Case Name       # Of placeme         Home Site: Entity Name:       #         FOC 2/2017 Case Record       FOC 2/2017 Case Record         FOC 2/2017 Case Record       FOC 2/2017 Case Record         FOC 2/2017 Case Record       FOC 2/2017 Case Record         FOC 2/2017 Case Record       FOC 2/2017 Case Record         FOC 2/2017 Case Record       FOC 2/2017 Case Record         FOC 2/2017 Case Record       FOC 2/2017 Case Record         FOC 2/2017 Case Record       FOC 2/2017 Case Record                                                                                                    | nts<br>Employment Name<br>(87 records)<br>P-75283<br>P-76007<br>P-65282<br>P-65693<br>P-76111<br>P-75424<br>P-66703<br>P-76158<br>P-65935<br>P-76158                       | Job Type         Job Title/Position           Permanent         food crew server           Permanent         Assembler operator           Permanent         Homecare Aide           Permanent         Passenger agent           Permanent         Customer Service           Permanent         C.N.A           Permanent         CNA           Permanent         Assembler operator                                                                                                    | Job Start Date<br>4/10/2017<br>9/25/2017<br>5/2/2017<br>6/22/2017<br>7/10/2017<br>9/19/2017<br>8/2/2017<br>1/26/2017<br>7/31/2017                         | Job End Date<br>-<br>-<br>-<br>-<br>-<br>-<br>-<br>-<br>-<br>-<br>-<br>-<br>-<br>-<br>-<br>-<br>-<br>-<br>- | H of peop<br>Client: Unduplicated ID<br>83<br>1<br>1<br>1<br>1<br>1<br>1<br>1<br>1<br>1<br>1<br>1<br>1      |
| Grouped By:       Home Site: Entity Name         Sorted By:       Home Site: Entity Name +         Case Name       # Of placeme         Home Site: Entity Name:       Image: Case Name         FOC 2/2017 Case Record       FOC 2/2017 Case Record         FOC 2/2017 Case Record       FOC 2/2017 Case Record         FOC 2/2017 Case Record       FOC 2/2017 Case Record         FOC 2/2017 Case Record       FOC 2/2017 Case Record         FOC 2/2017 Case Record       FOC 2/2017 Case Record         FOC 2/2017 Case Record       FOC 2/2017 Case Record         FOC 2/2017 Case Record       FOC 2/2017 Case Record         FOC 2/2017 Case Record       FOC 2/2017 Case Record         FOC 2/2017 Case Record       FOC 2/2017 Case Record                                                                                                    | nts<br>Employment Name<br>(87 records)<br>P-75283<br>P-76007<br>P-65282<br>P-65693<br>P-76111<br>P-75424<br>P-66703<br>P-76158<br>P-65935<br>P-76156<br>P-76156<br>P-65000 | Job Type         Job Title/Position           Permanent         food crew server           Permanent         Assembler operator           Permanent         Homecare Aide           Permanent         Passenger agent           Permanent         Customer Service           Permanent         C.N.A           Permanent         CNA           Permanent         CNA           Permanent         CNA           Permanent         CNA           Permanent         CNA           Permanent         Assembler operator           Permanent         Assembler operator           Permanent         Machine Operator | Job Start Date<br>4/10/2017<br>9/25/2017<br>5/2/2017<br>6/22/2017<br>7/10/2017<br>9/19/2017<br>8/2/2017<br>1/26/2017<br>7/31/2017<br>5/9/2017<br>5/9/2017 | Job End Date<br>-<br>-<br>-<br>-<br>-<br>-<br>-<br>-<br>-<br>-<br>-<br>-<br>-<br>-<br>-<br>-<br>-<br>-<br>- | # of peop<br>Client: Unduplicated ID<br>83<br>1<br>1<br>1<br>1<br>1<br>1<br>1<br>1<br>1<br>1<br>1<br>1<br>1 |

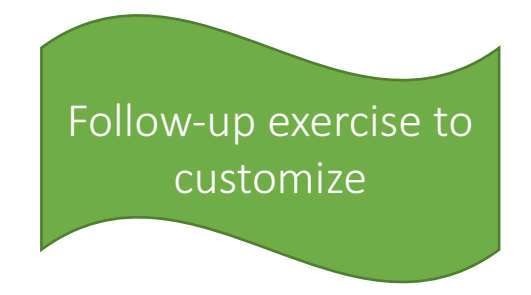

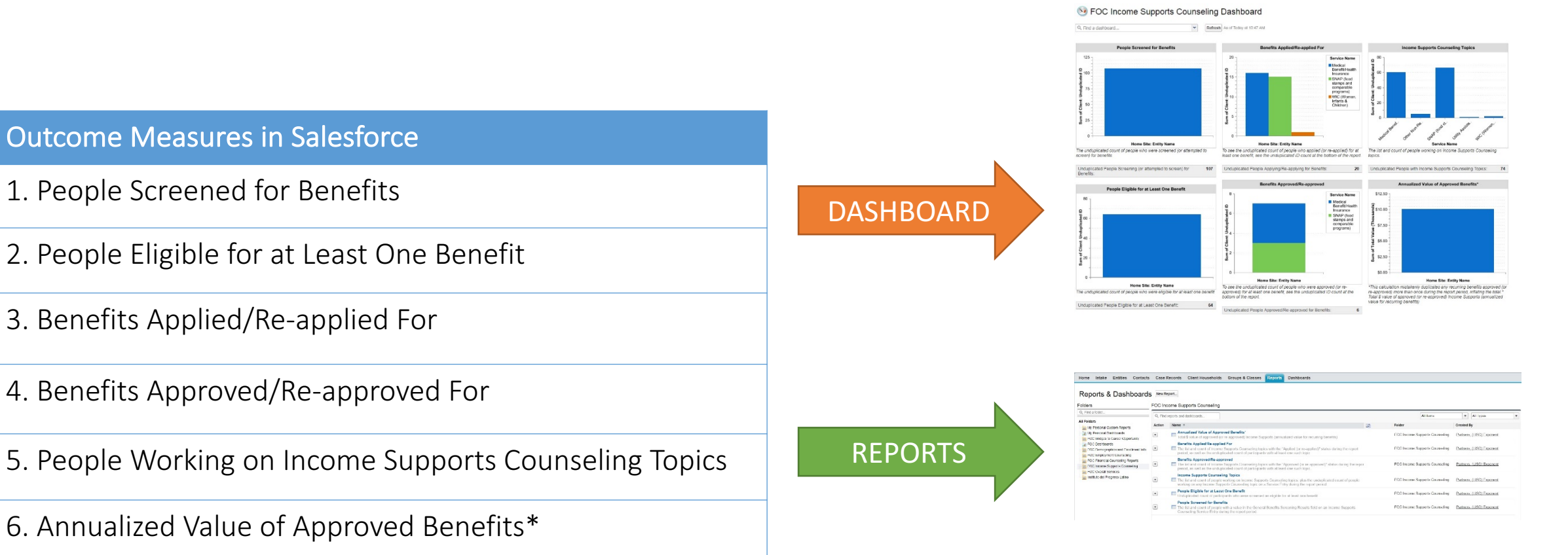

\*This report calculation mistakenly duplicates any recurring benefits approved (or re-approved) more than once during the report period, inflating the total.\* Total \$ value of approved (or re-approved) Income Supports (annualized value for recurring benefits)

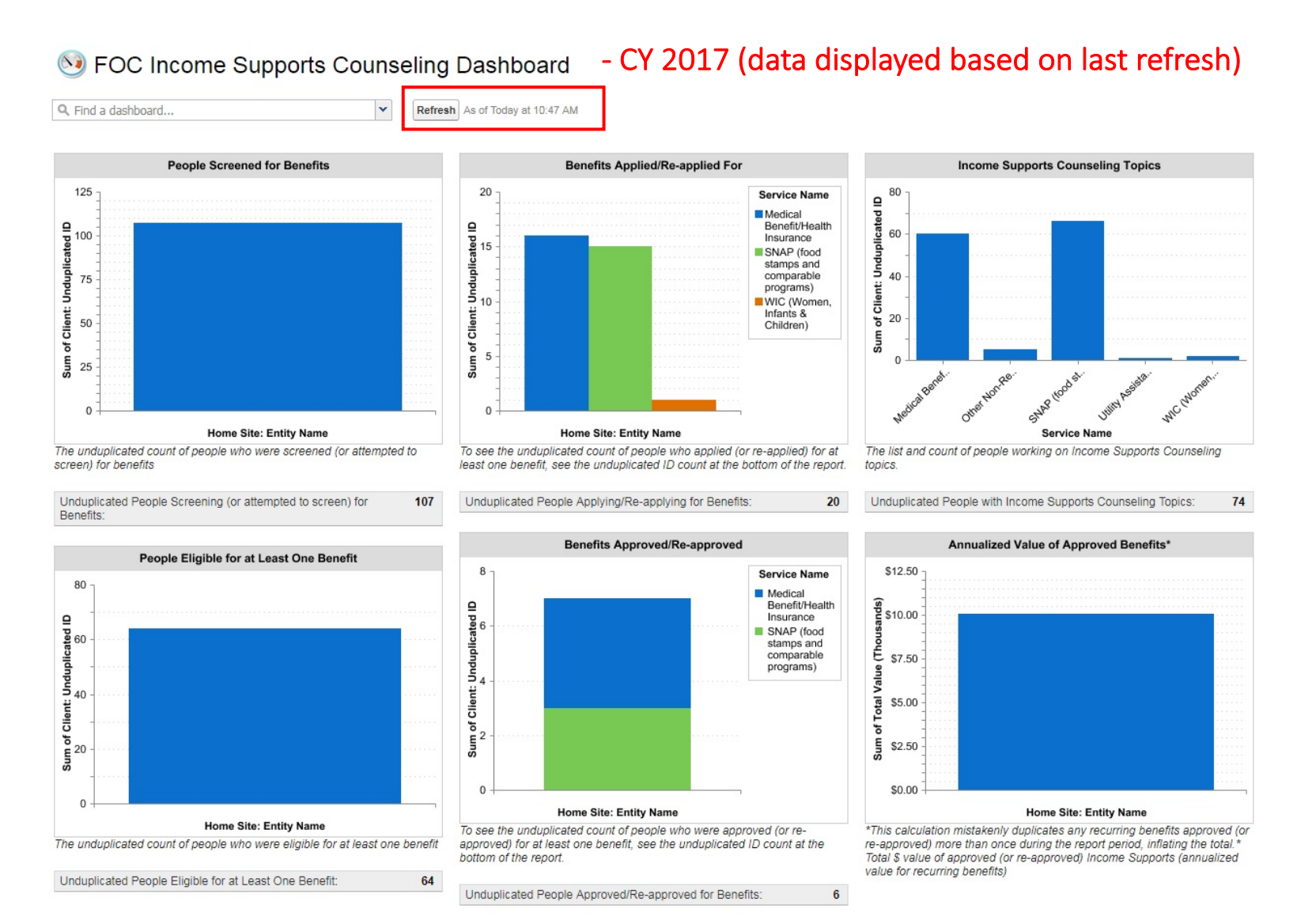

Entities Contacts Case Records Client Households Groups & Classes Reports Dashboards Home Intake

#### Reports & Dashboards New Report...

#### Folders

FOC Income Supports Counseling

| Q Find a folder                                                     | Q Find r | eports and dashboards                                                                                                    |    | All Items                      | ▼ All Types ▼             |
|---------------------------------------------------------------------|----------|----------------------------------------------------------------------------------------------------|----|--------------------------------|---------------------------|
| All Folders                                                         |          |                                                                                                    |    |                                |                           |
| my Personal Custom Reports                                          | Action   | Name *                                                                                                    | LØ | Folder                         | Created By                |
| My Personal Dashboards                                              | •        | Annualized Value of Approved Benefits*<br>Total \$ value of approved (or re-approved) Income Supports (annualized value for recurring benefits)                                                                                                   |    | FOC Income Supports Counseling | Partners, (LISC) Exponent |
| FOC Dashboards<br>FOC Demographics and Enrollment Info              | •        | Benefits Applied/Re-applied For<br>The list and count of Income Supports Counseling topics with the "Applied (or re-applied)" status during the report<br>period, as well as the unduplicated count of participants with at least one such topic. |    | FOC Income Supports Counseling | Partners, (LISC) Exponent |
| FOC Financial Counseling Reports     FOC Income Supports Counseling | •        | Benefits Approved/Re-approved<br>The list and count of Income Supports Counseling topics with the "Approved (or re-approved)" status during the report<br>period, as well as the unduplicated count of participants with at least one such topic. | r  | FOC Income Supports Counseling | Partners, (LISC) Exponent |
| Instituto del Progreso Latino                                       | •        | Income Supports Counseling Topics The list and count of people working on Income Supports Counseling topics, plus the unduplicated count of people working on any Income Supports Counseling topic on a Service Entry during the report period.   |    | FOC Income Supports Counseling | Partners, (LISC) Exponent |
|                                                                     | •        | People Eligible for at Least One Benefit<br>Unduplicated count of participants who were screened as eligible for at least one benefit.                                                                                                    |    | FOC Income Supports Counseling | Partners, (LISC) Exponent |
|                                                                     | •        | <ul> <li>People Screened for Benefits</li> <li>The list and count of people with a value in the General Benefits Screening Results field on an Income Supports Counseling Service Entry during the report period.</li> </ul>                      |    | FOC Income Supports Counseling | Partners, (LISC) Exponent |

| Home Intake Entities Contacts Case Records Client Households Groups & Classes Reports Dashboards                                                                                   | Home Intake Entities Contact                                                           | ts Case Records Client Ho             | ouseholds Groups & Classes Rep                | ports Dashboards                   |                    |                           |                                             |
|----------------------------------------------------------------------------------------------------|----------------------------------------------------------------------------------------|---------------------------------------|-----------------------------------------------|------------------------------------|--------------------|---------------------------|---------------------------------------------|
| People Eligible for at Least One Benefit<br>Report Generation Status: Complete                                                                                                    | Senefits Applied/R                                                                     | e-applied For                         |                                               |                                    |                    |                           |                                             |
| Report Options:                                                                                                    | Report Options:                                                                        |                                       |                                               |                                    |                    | Time Frame                |                                             |
| Summarize information by: Show Date Field Range                                                                                                    | Summarize information by:<br>Home Site: Entity Name                                    | Sur Se                                | mmarize information by:<br>ervice Name        | Sho                                | ow<br>case records | Date Field<br>Date / Time | Range<br>Current FY                         |
| Home Site: Entity Name     V     All case records     V     Current FY     V       2     1/1/2017     1/2/31/2017                                                                  | Run Report Hide Details Customize S                                                    | ave As Printable View Export De       | etails                                        |                                    |                    |                           | From To<br>1/1/2017 12/31/2017              |
| Run Report Hide Details Customize Save As Printable View Export Details                                                                                                    |                                                                                        |                                       |                                               |                                    |                    |                           |                                             |
| Filtered By:<br>Service Area equals Income Supports Counseling Clear<br>AND General Benefits Screening Results equals Completed screening: eligible for at least one benefit Clear | Filtered By:<br>Service Area equals Income Suppo<br>AND Status equals Applied (or re-a | rts Counseling Clear<br>pplied) Clear | ilter criteria                                |                                    | # of               | people                    |                                             |
|                                                                                                    | Sum of Client: Unduplicated ID                                                         |                                       | Service Name                                  |                                    | Grand              |                           |                                             |
| Grouped By: Home Site: Entity Name                                                                                                    | Home Site: Entity Name                                                                 | Medical Benefit/Health<br>Insurance   | SNAP (food stamps and comparable<br>programs) | WIC (Women, Infants &<br>Children) | Total              | Case Name                 | Client Name Service Area                    |
| Sorted By: Home Site: Entity Name 🛧 🔻                                                                                                    |                                                                                        | 16                                    | 15                                            | 1                                  | 20                 |                           |                                             |
|                                                                                                    |                                                                                        | 1                                     |                                               |                                    |                    | FOC 6/2017 Case Record    | Income Supports<br>Counseling               |
| Case Name Client: Unduplicated ID Home Site: Entity Name: (81 nacords) # of people                                                                                                 |                                                                                        | 1                                     |                                               |                                    |                    | FOC 6/2017 Case Record    | Income Supports<br>Counseling               |
| 64                                                                                                    |                                                                                        | 1                                     |                                               |                                    |                    | FOC 6/2017 Case<br>Record | Income Supports<br>Counseling               |
| FOC 6/2017 Case Record                                                                                                    |                                                                                        | 1                                     |                                               |                                    |                    | FOC 6/2017 Case Record    | Income Supports<br>Counseling               |
| FOC 6/2017 Case Record                                                                                                    |                                                                                        | 1                                     |                                               |                                    |                    | FOC 2/2017 Case Record    | Income Supports<br>Counseling               |
| FOC 6/2017 Case Record                                                                                                    |                                                                                        | 1                                     |                                               |                                    |                    | FOC 2/2017 Case Record    | Income Supports                             |
| FOC 6/2017 Case Record 1                                                                                                    |                                                                                        |                                       |                                               |                                    |                    |                           | Counseling                                  |
| FOC 6/2017 Case Record         1           FOC 6/2017 Case Record         1           FOC 6/2017 Case Record         1                                                             |                                                                                        | 1                                     |                                               |                                    |                    | FOC 2/2017 Case Record    | Counseling<br>Income Supports<br>Counseling |

#### **Outcome Measures in Salesforce**

- 1. People w/ Baseline Financial Assessments
- People w/ Subsequent Financial Assessments
   People Due for a Credit Report Pull
- 3. People w/ Action Plans
- 4. People Working on Financial Counseling Topics
- 5. People w/ FICO Score Increases\*
- 6. People w/ NI Increases\*
- 7. People w/ NW Increases\*

#### 🤒 FOC Financial Counseling Dashboard

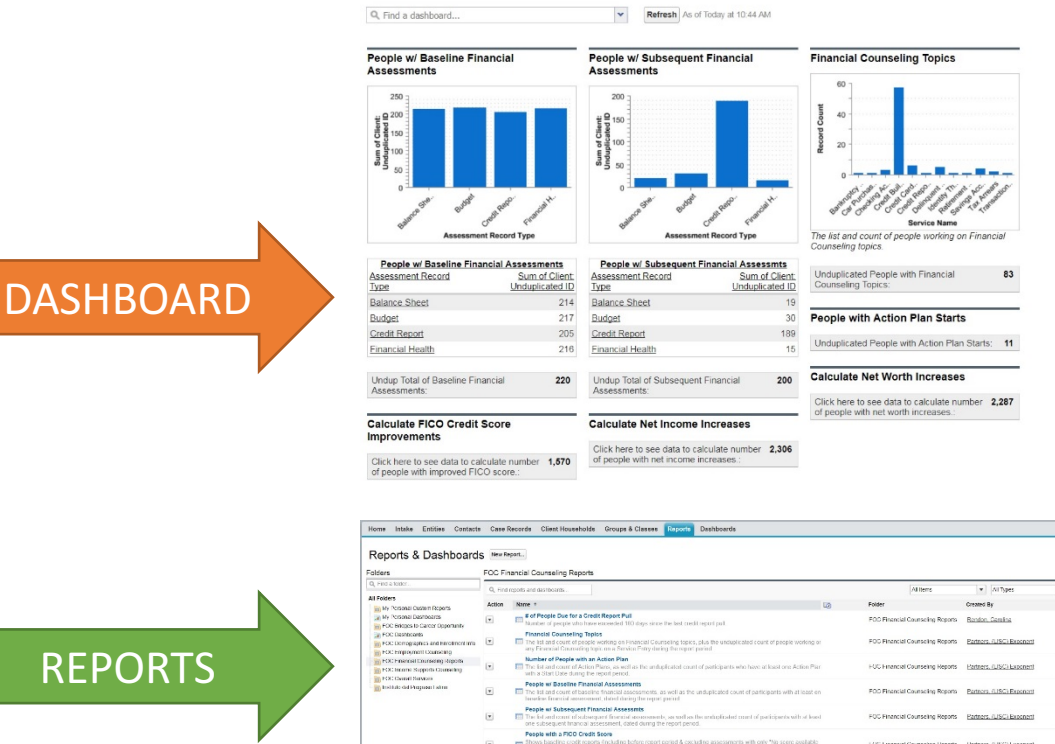

\*Report provides a list of clients and the calculations need to be completed outside of Salesforce.

Solution Foc Financial Counseling Dashboard - CY 2017 (data displayed based on last refresh)

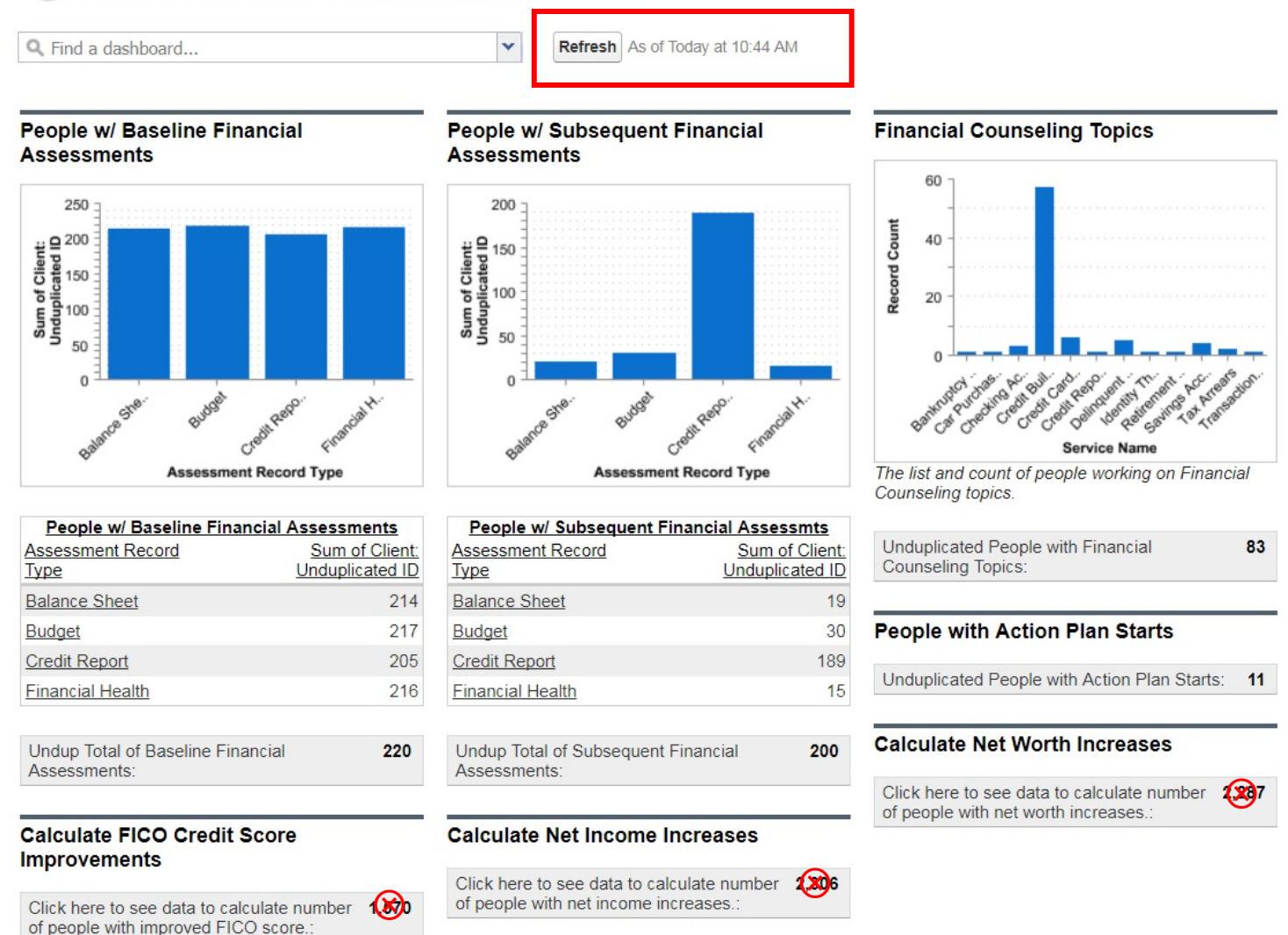

Home Intake Entities Contacts Case Records Client Households Groups & Classes Reports Dashboards

#### Reports & Dashboards New Report...

Folders

FOC Financial Counseling Reports

| Q Find a folder                                                                              | Q Find r   | eports and dashboards                                                                                                    |   | All Items                        | ▼ All Types ▼             |
|----------------------------------------------------------------------------------------------|------------|----------------------------------------------------------------------------------------------------|---|----------------------------------|---------------------------|
| All Folders                                                                                  | Action     | Name ↑                                                                                                    | D | Folder                           | Created By                |
| My Personal Custom Reports<br>My Personal Dashboards<br>FOC Bridges to Career Opportunity    | •          | # of People Due for a Credit Report Pull<br>Number of people who have exceeded 180 days since the last credit report pull.                                                                                                    | ~ | FOC Financial Counseling Reports | Rendon, Carolina          |
| FOC Dashboards                                                                               | •          | Financial Counseling Topics The list and count of people working on Financial Counseling topics, plus the unduplicated count of people working or any Financial Counseling topic on a Service Entry during the report period.                                                                                                    |   | FOC Financial Counseling Reports | Partners, (LISC) Exponent |
| FOC Financial Counseling Reports     FOC Income Supports Counseling     FOC Overall Services | •          | Number of People with an Action Plan<br>The list and count of Action Plans, as well as the unduplicated count of participants who have at least one Action Plan<br>with a Start Date during the report period.                                                                                                    |   | FOC Financial Counseling Reports | Partners, (LISC) Exponent |
| Instituto del Progreso Latino                                                                | •          | People w/ Baseline Financial Assessments<br>The list and count of baseline financial assessments, as well as the unduplicated count of participants with at least on<br>baseline financial assessment, dated during the report period.                                                                                                    |   | FOC Financial Counseling Reports | Partners, (LISC) Exponent |
|                                                                                              | •          | People w/ Subsequent Financial Assessmts The list and count of subsequent financial assessments, as well as the unduplicated count of participants with at least one subsequent financial assessment, dated during the report period.                                                                                                    |   | FOC Financial Counseling Reports | Partners, (LISC) Exponent |
|                                                                                              | ¥          | People with a FICO Credit Score  Shows baseline credit reports (including before report period & excluding assessments with only "No score available (reasons other than insufficient credit history)" or "Did not attempt to pull score"). Shows subsequent credit reports during report period                                                                                                    |   | FOC Financial Counseling Reports | Partners, (LISC) Exponent |
|                                                                                              | •          | People with Net Income<br>Shows baseline budgets (including before report period) and subsequent budgets during report period.                                                                                                    |   | FOC Financial Counseling Reports | Partners, (LISC) Exponent |
|                                                                                              | •          | People with Net Worth<br>Shows baseline balance sheets (including before report period) and subsequent balance sheets during report period.                                                                                                    |   | FOC Financial Counseling Reports | Partners, (LISC) Exponent |
|                                                                                              | •          | Unduplicated Number of Baseline CFAs<br>People submitting at least one baseline financial assessment.                                                                                                    |   | FOC Financial Counseling Reports | Partners, (LISC) Exponent |
|                                                                                              | 1-10 of 10 | Image: Section 2 and Section 2 and Secti |   |                                  | Page 1 of 1               |

| Home                                                       | Intake                                                                                       | Entities                                                                                                    | Contacts                                | Case Records                                                                         | Client Households        | Groups & Classes                            | Reports        | Dashboards                |                            |                                      |
|------------------------------------------------------------|----------------------------------------------------------------------------------------------|----------------------------------------------------------------------------------------------------|-----------------------------------------|--------------------------------------------------------------------------------------|--------------------------|---------------------------------------------|----------------|---------------------------|----------------------------|--------------------------------------|
| Seport (                                                   |                                                                                              | e with                                                                                                    |                                         | OME                                                                                  | played below Select Expo | rt Details for a complet                    | e view of your | data                      |                            | -                                    |
| Report (<br>Summar<br>Case Re                              | Options:<br>ize information                                                                  | tion by:                                                                                                    | 1                                       | <b>v</b>                                                                             | Show<br>All case records | Time Frame<br>Date Field<br>Assessment Date |                | Range<br>▼ Custor<br>From | n v<br>To                  |                                      |
| Run Rej<br>Filte<br>1.<br>2.<br>3.<br>4.<br>5.<br>6.<br>7. | Hide<br>ered By:1 Al<br>Assessme<br>Assessme<br>Sequence<br>Assessme<br>Assessme<br>Assessme | Details Cu:<br>ND ((2 AND (<br>equals Bas-<br>equals Bas-<br>ent Date Jess<br>equals Late<br>ent Date gre<br>ent Date gre<br>ent Date less | Save Save Save Save Save Save Save Save | e As Printable View<br>R (5 AND (6 AND 7));<br>Judget<br>1/1/2006<br>DAY<br>1/1/2017 | Export Details           |                                             |                |                           |                            | Applicable to the<br>Key Fin Outcome |
| Grou                                                       | uped By: O<br>orted By:                                                                      | ase Record 1<br>Case Record                                                                                                    | I8-digit ID<br>I 18-digit ID ↑          | •                                                                                    |                          |                                             |                |                           |                            |                                      |
| (                                                          | Case Name                                                                                    |                                                                                                    |                                         |                                                                                      | Assessment #             | Assessment Date                             | Sequence +     | Client: Unduplicated ID   | Total Monthly Income (net) |                                      |
| • c                                                        | Case Recor                                                                                   | d 18-digit ID                                                                                                    | ): a0t3600(                             | (1 record                                                                            | d)                       |                                             |                | 1                         |                            |                                      |
|                                                            |                                                                                              | FOC 2                                                                                                    | 2017 Case R                             | ecord                                                                                | Assessment -94165        | 5 9/21/2015                                 | Baseline       | 1                         | \$260.00                   |                                      |
| <b>•</b> •                                                 | Case Recor                                                                                   | d 18-digit ID                                                                                                    | ): a0t3600                              | (1 record                                                                            | d)                       |                                             |                | 1                         |                            |                                      |
|                                                            |                                                                                              | FOC 2/201                                                                                                    | 7 Case Record                           | <u>d</u>                                                                             | Assessment -94165        | 7 10/26/2015                                | Baseline       | 1                         | \$0.00                     |                                      |

| People with Net In                                                                                                    | with assessments and client data                                                                                                    | 2                                                                                                    |                 |                                    |            |                  |
|----------------------------------------------------------------------------------------------------|----------------------------------------------------------------------------------------------------|----------------------------------------------------------------------------------------------------|-----------------|------------------------------------|------------|------------------|
| Save Save As Close                                                                                                    | Report Properties Add Report Type                                                                                                    | Run Report                                                                                                    |                 |                                    |            |                  |
| Fields All a # 🚍                                                                                                    | Filters Add 🔻                                                                                                    | _                                                                                                    |                 |                                    |            |                  |
| Q Quick Find                                                                                                    | Show All case records                                                                                                    | ·                                                                                                    |                 |                                    |            |                  |
| Drag and drop to add fields to the report.                                                                                                    | Date Field Assessment Date 💌 Range                                                                                                    | All Time  From                                                                                                    | То              |                                    |            |                  |
| <ul> <li>Formulas</li> <li>Add Formula</li> <li>Bucket Fields</li> <li>Add Bucket Field</li> <li>Case Records</li> <li># # of days since last (attemption of the state of the state of the st</li></ul> | Filter Logic: 1 AND ((2 AND (3 A<br>1. Assessment Record Type eq<br>2. Sequence equals "Baseline"<br>3. Assessment Date greater or e<br>4. Assessment Date less or equ<br>5. Sequence equals "Latest"<br>6. Assessment Date greater or e<br>7. Assessment Date less or equ | ND 4)) OR (5 AND (6 AND 7)))<br>uals "Budget"<br>equal "1/1/2006"<br>al "TODAY"<br>equal "1/1/2017"<br>al "12/31/2017" Edit Remove | 0               |                                    |            |                  |
| - a Bill Code                                                                                                    | Preview Summary Format   Show                                                                                                    | Add Chart Remove All C                                                                                                    | Columns         |                                    |            |                  |
| Gareer Coach: Full Name                                                                                                    | Case Name                                                                                                    | Assessment #                                                                                                    | Assessment Date | Sequence + Client: Unduplicated ID | Total Mont | hly Income (net) |
| - 4 Case Name                                                                                                    | Case Record 18-digit ID: a0t36000005                                                                                                    | mUFdAAM (1 Record)                                                                                                    |                 |                                    |            |                  |
| # Case Record Age                                                                                                    |                                                                                                    |                                                                                                    |                 |                                    | 1          |                  |
| Case Record ID                                                                                                    | Drop a field here to create a groupi                                                                                                    | ng. Hide                                                                                                    |                 |                                    |            |                  |
| Client: Full Name                                                                                                    | FOC 2/2017 Case Record                                                                                                    | Assessment -927140                                                                                                    | 2/27/2015       | 5 Baseline                         | 1          | \$232.00         |
| - 4 Client Name                                                                                                    | Case Record 18-digit ID: a0t36000005                                                                                                    | mUFtAAM <b>(1 Record)</b>                                                                                                    |                 |                                    | 1          |                  |
| Coaching Agreement Date                                                                                                    | FOC 2/2017 Case Record                                                                                                    | Assessment -927152                                                                                                    | 10/20/2014      | 4 Baseline                         | 1          | \$4,920.00       |
| - # Coaching Agreement Signed                                                                                                    | Case Record 18-digit ID: a0t36000005                                                                                                    | mUGNAA2 (1 Record)                                                                                                    |                 |                                    | 1          |                  |
| a Cohort Type                                                                                                    | FOC 2/2017 Case Record                                                                                                    | Assessment -927164                                                                                                    | 11/25/2014      | 4 Baseline                         | 1          | \$4,000.00       |
| Cohort Year                                                                                                    | Case Record 18-digit ID: a0t36000005                                                                                                    | mUGOAA2 (1 Record)                                                                                                    |                 |                                    |            |                  |
| Completed Date                                                                                                    |                                                                                                    |                                                                                                    |                 |                                    | 1          |                  |
| 4 Condition Two                                                                                                    | FOC 2/2017 Case Record                                                                                                    | Assessment -927166                                                                                                    | 11/18/2014      | 4 Baseline                         | 1          | \$350.00         |
| Concented to participate in r                                                                                                    | Case Record 18-digit ID: a0t36000005                                                                                                    | mUGSAA2 (1 Record)                                                                                                    |                 |                                    | 1          |                  |

| Hom                   | e Int                                                                                                    | ake                                                                  | Entities                                                                                                    | Contacts                                                                                                 | Case Records                                                                       | Client Households       | Groups & Classes                            | Reports    | Dashboards              |                            |
|-----------------------|----------------------------------------------------------------------------------------------------|----------------------------------------------------------------------|----------------------------------------------------------------------------------------------------|----------------------------------------------------------------------------------------------------|------------------------------------------------------------------------------------|-------------------------|---------------------------------------------|------------|-------------------------|----------------------------|
| Repor                 | People with Net Income<br>Report Generation Status: Note: 2,000 of 2,336 records are displayed below. Select Export Details for a complete view of your data. |                                                                      |                                                                                                    |                                                                                                    |                                                                                    |                         |                                             |            |                         |                            |
| Repor<br>Summ<br>Case | t Optior<br>arize inf<br>Record 1                                                                                                    | ns:<br>formatio<br>18-digit I                                        | on by:<br>D                                                                                                    |                                                                                                    | S<br>T                                                                             | how<br>All case records | Time Frame<br>Date Field<br>Assessment Date |            | Range<br>▼ Custom       | <b>T</b> 0                 |
| Run F                 | tered By<br>1. Asse<br>2. Sequ<br>3. Asse<br>5. Sequ<br>6. Asse<br>7. Asse                                                                                    | Hide D<br>y:1 ANI<br>essmer<br>uence e<br>essmer<br>essmer<br>essmer | etails Cus<br>D ((2 AND ()<br>Int Record T<br>equals Base<br>It Date greas<br>equals Late<br>Int Date greas<br>It Date less | st or equal 1/<br>or equal 1/<br>or equal 1/<br>or equal 1/<br>or equal 1/<br>or equal 1/<br>or equal 1/ | As Printable View<br>(5 AND (6 AND 7)))<br>dget<br>1/2006<br>AY<br>1/2017<br>/2017 | 1<br>Export Details     |                                             |            |                         |                            |
| G                     | ouped E<br>Sorted E                                                                                                    | By: Ca<br>By: C                                                      | se Record 1<br>Case Record                                                                                                  | 8-digit ID<br>18-digit ID ↑                                                                              | •                                                                                  | A                       |                                             | <b>A</b>   | Olivet Understand D     | <b>-</b>                   |
|                       | Case N<br>Case F                                                                                                    | ame<br>Record                                                        | 18-digit ID                                                                                                    | : a0t3600(                                                                                               | (1 record)                                                                         | ASSESSMENT #            | Assessment Date                             | Sequence 1 | Client: Unduplicated ID | Iotal Monthly Income (net) |
|                       |                                                                                                    |                                                                      |                                                                                                    |                                                                                                    | . ,                                                                                |                         |                                             |            | 1                       |                            |
| -                     |                                                                                                    |                                                                      | FOC 2/2                                                                                                    | 2017 Case Re                                                                                             | cord                                                                               | Assessment -941655      | 9/21/2015                                   | Baseline   | 1                       | \$260.00                   |
|                       | Case F                                                                                                    | Record                                                               | 18-digit ID                                                                                                    | : a0t3600                                                                                                | (1 record)                                                                         |                         |                                             |            | 1                       |                            |
|                       |                                                                                                    | J                                                                    | FOC 2/2017                                                                                                    | Case Record                                                                                              |                                                                                    | Assessment -941657      | 10/26/2015                                  | Baseline   | 1                       | \$0.00                     |

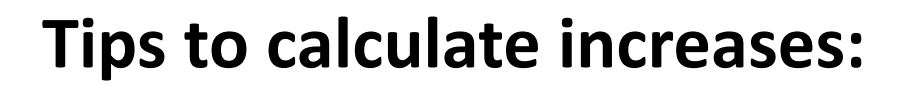

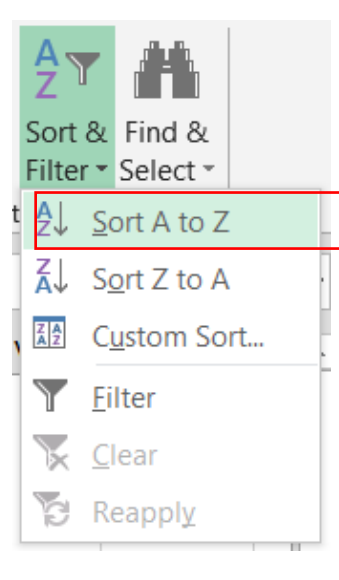

1. Sort data by Case Record ID

|                                         | N       | ormal  |      | Bad                | Go |
|-----------------------------------------|---------|--------|------|--------------------|----|
| Conditional Forma<br>Formatting • Table | tas N   | eutral |      | Calculation        | Ch |
| Highlight C                             | ells Ru | les →  | ه ⊲_ | reater Than        |    |
| Top/Botto                               | m Rule  | s≯     |      | ess Than           |    |
| <u>D</u> ata Bars                       |         | ×      |      | etween             |    |
| Color <u>S</u> cale                     | 5       | •      |      | qual To            |    |
| Icon Sets                               |         | •      | ab I | ext that Contains. |    |
| New Rule                                |         |        |      | Date Occurring     |    |
| Manage <u>R</u> ules                    |         |        |      | uplicate Values    |    |
| IIIuiii                                 |         |        | Mor  | e Rules            |    |
|                                         |         |        |      |                    |    |

2. Highlight duplicates (red)

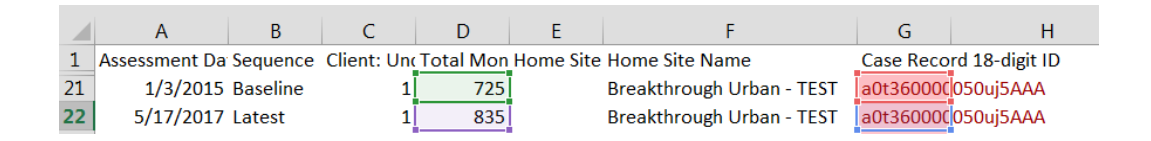

4. Use a formula to calculate increase

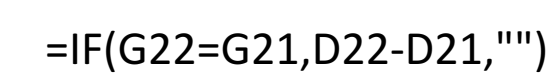

Excel

| 2  | a0t36000 | ₽↓             | Sort A to Z                      |    |                |         |  |
|----|----------|----------------|----------------------------------|----|----------------|---------|--|
| 3  | a0t36000 | Z↓             | Sort Z to A                      |    |                |         |  |
| 4  | a0t36000 |                | -<br>Sort by Color               |    |                |         |  |
| 5  | a0t36000 |                | Sor <u>i</u> by Color            | ,  |                |         |  |
| 6  | a0t36000 | Y <sub>×</sub> | Clear Filter From "Unique Entry" |    |                |         |  |
| 7  | a0t36000 |                | F <u>i</u> lter by Color         | •  | Filter by Cell | Color   |  |
| 8  | a0t36000 |                | Text Filters                     | ÷  | -              |         |  |
| 9  | a0t36000 |                |                                  |    |                |         |  |
| 0  | a0t36000 |                | Search                           | Q  | No Fill        |         |  |
| 1  | a0t36000 |                | (Select All)                     |    | Filter by Font | t Color |  |
| 2  | a0t36000 |                | a0t36000003WAR5AAO               | =  |                |         |  |
| .3 | a0t36000 |                | ■ a0t36000005n6DaAAI             |    | Automati       | i.      |  |
| 4  | a0t36000 |                | ■ aut36000005n6DBAAY             |    | Automati       |         |  |
| .5 | a0t36000 |                | a0t36000005n6DIAAY               |    |                |         |  |
| 6  | a0t36000 |                | a0t36000005n6DNAAY               |    |                |         |  |
| 7  | a0t36000 |                | a0t36000005n6DPAAY               | -  |                |         |  |
| 8  | a0t36000 |                |                                  |    |                |         |  |
| 9  | a0t36000 |                | OK Cance                         | el |                |         |  |
| 20 | a0t36000 |                |                                  |    |                |         |  |

3. Filter by color (red)

#### **Outcome Measures in Salesforce**

1. New Enrollees in FOC

- 2. People with Counseling Topics (interim bundling) 2a. Employment Counseling 2b. Financial Counseling
  - 2c. Income Supports Counseling

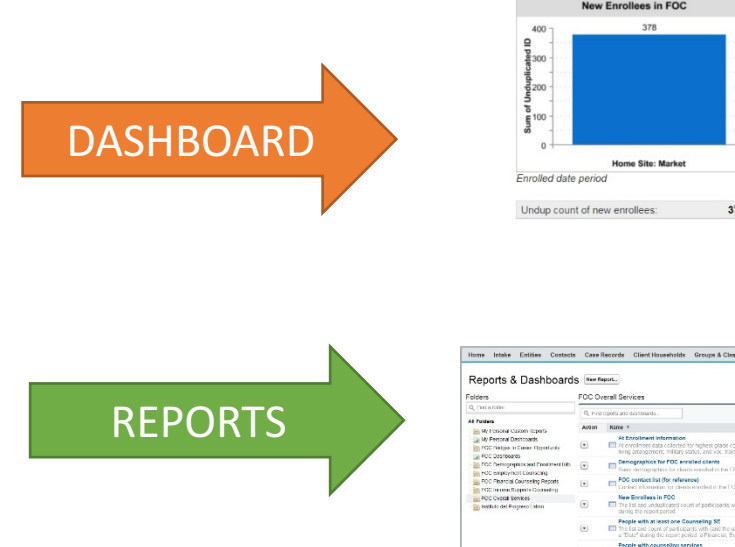

#### FOC Overall Services Dashboard

| New Enrollees in FOC                                            |           | People                                                                     | with Counseling                                                                                  | g Topics                                                                                      |
|-----------------------------------------------------------------|-----------|----------------------------------------------------------------------------|--------------------------------------------------------------------------------------------------|-----------------------------------------------------------------------------------------------|
| 400 - 378<br>0 0<br>0 0<br>0 0<br>0 0<br>0 0<br>0 0<br>0 0<br>0 |           | Client: Unduplicated                                                       | 145                                                                                              | 110                                                                                           |
| Home Site: Market                                               |           | 0 Emplo                                                                    | yment Financial<br>ervice Entry: ECM S                                                           | C Income Supp                                                                                 |
| Home Site: Market                                               | · · · · · | To 100<br>Emplo<br>ECM S                                                   | yment Financial<br>ervice Entry: ECM \$                                                          | C. Income Supp                                                                                |
| Home Site: Market<br>Incolled date period                       | 378       | ECM Service Entry N                                                        | yment Financial<br>iervice Entry: ECM \$<br>http:: ECM<br>ame                                    | C Income Supp<br>iervice Entry Name<br>Sum of Client<br>Unduplicated II                       |
| Home Site: Market<br>nrolled date period                        | 378       | ECM Service Entry N<br>Employment Co                                       | yment Financial<br>ervice Entry: ECM \$<br>ntry: ECM<br>ame<br>eunseling                         | C. Income Supp<br>tervice Entry Name<br>Sum of Client<br>Unduplicated If<br>390               |
| Home Site: Market<br>nrolled date period                        | 378       | ECM Service Entry N<br>Employment Co<br>Financial Course                   | yment <sup>1</sup> Financial I<br>ervice Entry: ECM s<br>ntry: ECM<br>ame<br>sunseling<br>seling | C. Income Supp<br>iervice Entry Name<br>Sum of Client<br>Unduplicated II<br>390<br>14         |
| Home Site: Market<br>nrolled date period                        | 378       | ECM Service Entry N<br>Employment Co<br>Financial Course<br>Income Support | yment Financial<br>iervice Entry: ECM<br>ame<br>xunseling<br>seling<br>is Counseling             | C. Income Supp<br>iervice Entry Name<br>Sum of Client<br>Unduplicated II<br>398<br>148<br>110 |

Refresh As of Two days ago at 10:32 AM

|                                                                                                    | FOC O  | verall Services                                                                                                    |     |                      |                          |
|----------------------------------------------------------------------------------------------------|--------|----------------------------------------------------------------------------------------------------|-----|----------------------|--------------------------|
| ar Collec<br>ana<br>/ Porsonal Custom Reports<br>/ Personal Destitutants<br>20 Netges in Casese Opportunity | Q, H10 | reports and datatooards                                                                                                    |     | Alters               | · Al Types               |
|                                                                                                    | Action | Kirre *                                                                                                    | 12  | Folder               | Created By               |
|                                                                                                    | ٠      | At Excellment Internation  At Excellment Internation  At Excellment data collected for highest grade complexed, in school, working, primary interest, criminal convictions, lining arrangement, milling status, and voc. training indige program instany.                   |     | FDC Daniel Services  | Beralton, Gaussiana      |
| 30 Destrobutes<br>20 Demographics and Doublineril Info<br>31 Sectors (2011) Control (2011)                  | •      | Emographics for FDE enabled silents<br>fixed decographics for clearly enabled in the FDE during the opent point large grader, whereby and save                                                                                                    |     | FOC Overall Services | Rendon Carolina          |
| 20 Pinancial Courseling Reports<br>20 Internet Science Courseling                                           | ٠      | FOC contact list (for reference)     Contact information for chemical in the FCC                                                                                                    |     | FOD Overall Bassices | Bendon Canrina           |
| DC Overall Benkes<br>dituis del Progreso Latro                                                              | ۲      | New Enrolless in FOC                                                                                                    |     | FOC Overall Borvices | Partners, 5/50) Exponent |
|                                                                                                    |        | People with at least one Counseling SC<br>The fix and count of participants with gard the unduplicated count of participants with at least one of the following a<br>a "Data" during the report people a Planamial, Employment, or Income Supports Counseling Society Emmy. | di. | 100 Queral Services  | Partners, (USC) Laponent |
|                                                                                                    |        | People with oxwarshing services  Final bit and count of Counseling Sprin, as well as the anticipicative count of participants who have at level one Counseling Sprin, on a Service Large with a "Lase" damag the report period.                                             |     | FOC Overall Services | Partners, SUSC) Exponent |
|                                                                                                    | ٠      | Tatal # of people with exactly 20 types<br>Important operations and a paragraphic work have LXVCTLY TWO of the following types of betwee Littles with a "Up<br>during the report pend Little/sympt, nome Supports, CR Financial                                             | 9b  | FOD Donal Basican    | Patients \$1501 Encoded  |

Undup count of new enrollees:

FOC Overall Services Dashboard - CY 2017 (data displayed based on last refresh) 

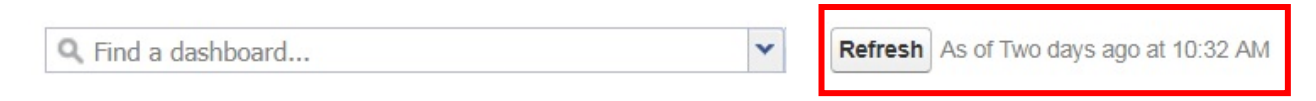

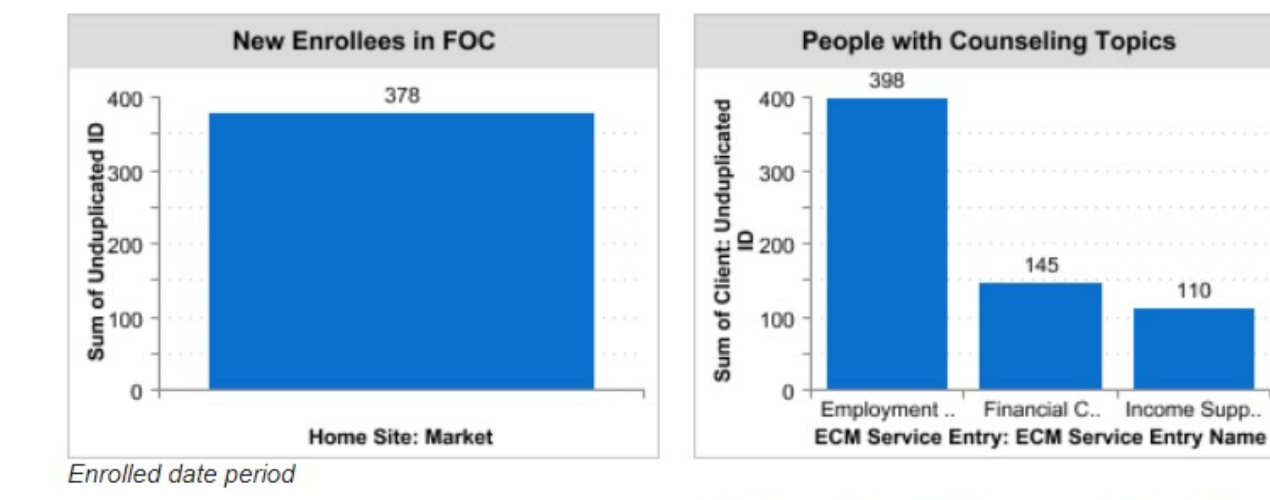

378

| ECM Service Entry: ECM<br>Service Entry Name | Sum of Client:<br>Unduplicated ID |
|----------------------------------------------|-----------------------------------|
| Employment Counseling                        | 398                               |
| Financial Counseling                         | 145                               |
| Income Supports Counseling                   | 110                               |

145

110

Undup count of People with Counseling 442 Topics:

#### Home Intake Entities Contacts Case Records Client Households Groups & Classes Reports Dashboards

#### Reports & Dashboards New Report...

#### Folders

FOC Overall Services

| Q Find a folder                      | Q Find | reports and dashboards                                                                                                    |      | All Items            | ▼ All Types               |
|--------------------------------------|--------|----------------------------------------------------------------------------------------------------|------|----------------------|---------------------------|
| All Folders                          |        |                                                                                                    |      |                      |                           |
| - my Personal Custom Reports         | Action | Name 🕈                                                                                                    | LO . | Folder               | Created By                |
| My Personal Dashboards               | •      | At Enrollment Information<br>At enrollment data collected for highest grade completed, in school, working, primary interest, criminal convictions, living arrangement, military status, and voc. training/bridge program history.                                            |      | FOC Overall Services | Rendon, Carolina          |
| FOC Demographics and Enrollment Info | ¥      | Basic demographics for FOC enrolled clients<br>Basic demographics for clients enrolled in the FOC during the report period: age, gender, ethnicity, and race.                                                                                                    |      | FOC Overall Services | Rendon, Carolina          |
| FOC Financial Counseling Reports     | ¥      | FOC contact list (for reference)<br>Contact information for clients enrolled in the FOC.                                                                                                    |      | FOC Overall Services | Rendon, Carolina          |
| FOC Overall Services                 | •      | New Enrollees in FOC<br>The list and unduplicated count of participants with an "Enrolled Date" in the Financial Opportunity Center program<br>during the report period.                                                                                                    |      | FOC Overall Services | Partners, (LISC) Exponent |
|                                      | •      | People with at least one Counseling SE The list and count of participants with (and the unduplicated count of participants with at least one of) the following with a "Date" during the report period: a Financial, Employment, or Income Supports Counseling Service Entry. | it   | FOC Overall Services | Partners, (LISC) Exponent |
|                                      | •      | People with counseling topics The list and count of Counseling topics, as well as the unduplicated count of participants who have at least one Counseling topic, on a Service Entry with a "Date" during the report period.                                                  |      | FOC Overall Services | Partners, (LISC) Exponent |
|                                      | •      | Total # of people with exactly 2/3 types<br>The unduplicated count of participants who have EXACTLY TWO of the following types of Service Entries with a "Data<br>during the report period: Employment, Income Supports, OR Financial                                        | te   | FOC Overall Services | Partners, (LISC) Exponent |

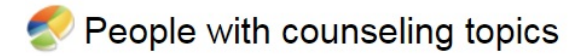

Report Generation Status: Complete

| Report Opti              | ons:                                |                        |                         |                        |                       |                          | Time Frame                |                            |                                                         | 1                        |
|--------------------------|-------------------------------------|------------------------|-------------------------|------------------------|-----------------------|--------------------------|---------------------------|----------------------------|---------------------------------------------------------|--------------------------|
| Summarize<br>ECM Service | information by:<br>e Entry: ECM Ser | vice Entry Name        | Summarize               | information by:        | S                     | Show<br>All case records | Date Field<br>Date / Time | ▼ [                        | Range<br>Current FY ▼<br>From To<br>1/1/2017 12/31/2017 |                          |
| 2<br>Run Report          | Hide Details                        | Customize Save As      | Printable View Export   | Details                |                       |                          |                           |                            |                                                         |                          |
| Filtered                 | By:<br>Service Entry:               | ECM Service Entry Na   | me not equal to Work/Ed | lucation Supports C    | lear                  | Service News             |                           | Clabus                     |                                                         | Olianti Undunliantial ID |
| Mark                     | e Site: I                           | Home Site: Entity Name | Date / Time             | Service Entry #        | Service Area          | Service Name             |                           | Status                     |                                                         | Client: Unduplicated ID  |
| ECM                      | Service Entry                       | : ECM Service Entry Na | ame: Employment Couns   | seling (254 records)   |                       |                          |                           |                            |                                                         | 140                      |
| Ca                       | ase Name:                           | FOC 5/2017             | Case Record (4 records) | )                      |                       |                          |                           |                            |                                                         | 1                        |
| Hous                     | ston                                |                        | 3/17/2017 11:00 AM      | ServiceEntry-2816      | Employment Counseling | Employment Sea           | rch                       | Discussed pros/cons        |                                                         | 1                        |
| Hous                     | ston                                |                        | 3/17/2017 11:00 AM      | ServiceEntry-2816      | Employment Counseling | Education/Trainir        | ig Search                 | Discussed pros/cons        |                                                         | 1                        |
| Hous                     | ston                                |                        | 3/30/2017 7:00 AM       | ServiceEntry-1509      | -                     | -                        |                           | -                          |                                                         | 1                        |
| Hous                     | ston                                |                        | 7/25/2017 2:00 PM       | ServiceEntry-<br>11831 | 1. <b>-</b> .         | -                        |                           | -                          |                                                         | 1                        |
| Ca                       | ase Name:                           |                        | 17 Case Record (1 reco  | ord)                   |                       |                          |                           |                            |                                                         | 1                        |
| Hous                     | ston                                |                        | 1/26/2017 9:00 AM       | ServiceEntry-0426      | Employment Counseling | Employment Sea           | rch                       | Initiated/continued search |                                                         | 1                        |
| Ca                       | ase Name                            | <u>)17 Ca</u>          | ase Record (3 records)  |                        |                       |                          |                           |                            |                                                         | 1                        |
| Hous                     | ston                                |                        | 3/28/2017 8:00 AM       | ServiceEntry-4837      | Employment Counseling | Employment Sea           | rch                       | Decided not to pursue      |                                                         | 1                        |

### Tips to calculate interim bundling (2/3 and 3/3):

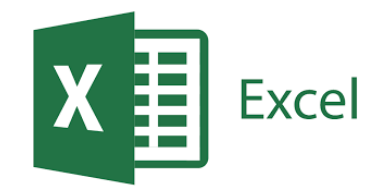

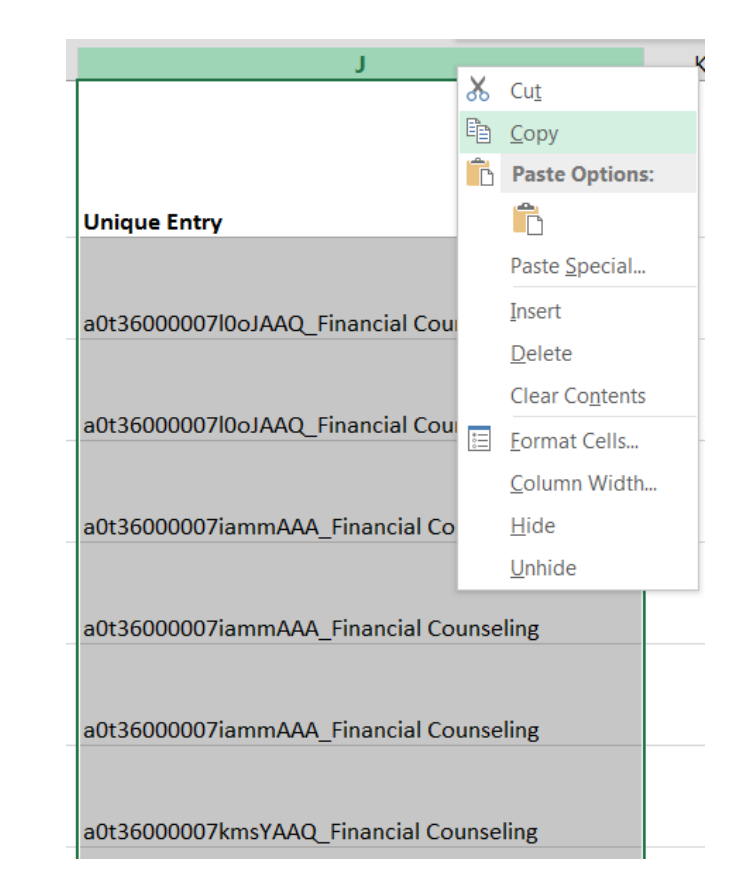

2. Copy column and Paste (values) into a new sheet

|   | А                       | В              | С                   | D               | E          | F                                 | G                           | Н                             | Ι                                                  | J                                       |
|---|-------------------------|----------------|---------------------|-----------------|------------|-----------------------------------|-----------------------------|-------------------------------|----------------------------------------------------|-----------------------------------------|
| 1 | Case Record 18-digit ID | Date /<br>Time | Servi<br>ce<br>Area | Service<br>Name | Status     | Client:<br>Undupl<br>icated<br>ID | Ho<br>me<br>Site<br>:<br>Ma | Ho<br>me<br>Site<br>:<br>Enti | ECM Service<br>Entry: ECM<br>Service Entry<br>Name | Unique Entry                            |
|   |                         |                | Credi               | Credit          | Discusse   |                                   |                             |                               |                                                    |                                         |
|   |                         |                | t/De                | Builder         | d          |                                   |                             |                               | Financial                                          |                                         |
| 2 | a0t36000007l0oJAAQ      | #####          | bt                  | Loan            | pros/con   | 1                                 |                             |                               | Counseling                                         | =A2&"_"&I2                              |
|   |                         |                | Credi               | Credit          | Payment    |                                   |                             |                               |                                                    |                                         |
|   |                         |                | t/De                | Builder         | s not      |                                   |                             |                               | Financial                                          |                                         |
| 3 | a0t36000007l0oJAAQ      | #####          | bt                  | Loan            | current    | 1                                 |                             |                               | Counseling                                         | a0t36000007l0oJAAQ_Financial Counseling |
|   |                         |                | Admi                |                 | Error/clai |                                   |                             |                               |                                                    |                                         |
|   |                         |                | nistr               | Identity        | ms         |                                   |                             |                               | Financial                                          |                                         |
| 4 | a0t36000007iammAAA      | #####          | ative               | Theft           | successfu  | 1                                 |                             |                               | Counseling                                         | a0t36000007iammAAA_Financial Counseling |
|   |                         |                |                     |                 |            |                                   |                             |                               |                                                    |                                         |

1. Make each entry unique by combining the "Case Record 18-digit ID" and the "ECM Service Entry Name"

=A2&"\_"&I2

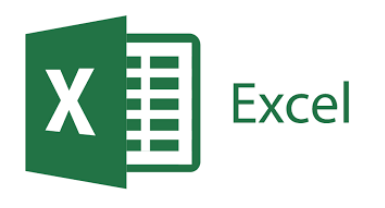

### Tips to calculate interim bundling (2/3 and 3/3):

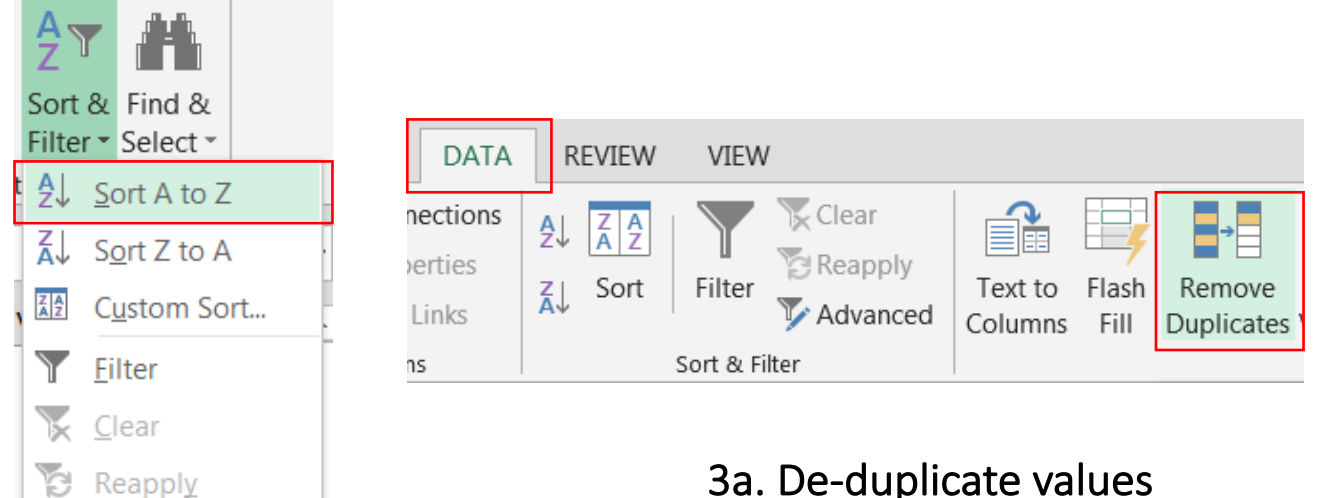

3a. De-duplicate values

| F | ind and Replac                     | ce               |                                       |  |  |  |  |  |
|---|------------------------------------|------------------|---------------------------------------|--|--|--|--|--|
|   | Find                               | Re <u>p</u> lace | repeat for each counseling entry      |  |  |  |  |  |
|   | Find what: _Financial Counseling ◀ |                  |                                       |  |  |  |  |  |
|   | Replace <u>A</u> ll                | <u>R</u> ep      | slace Find All <u>Find Next</u> Close |  |  |  |  |  |

4. Remove the *counseling* text using "Find and Replace" (ctrl+F)

On the new sheet: 3. Sort Unique Entries

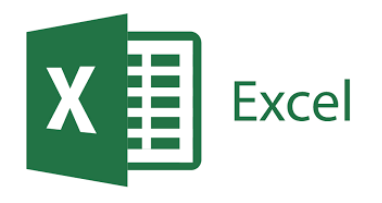

### Tips to calculate interim bundling (2/3 and 3/3):

|                                                   | ormal  | Bad Goo               |
|---------------------------------------------------|--------|-----------------------|
| Conditional Format as Ne Formatting - Table -     | eutral | Calculation Che       |
| Highlight Cells Rul                               | es ≀   | <u>G</u> reater Than  |
| Top/Bottom Rules                                  | ; →    | Less Than             |
| Data Bars                                         | ÷      | Between               |
| Color Scales                                      | •      | Equal To              |
| Icon Sets                                         | •      | ab Text that Contains |
| <ul> <li>New Rule</li> <li>Clear Rules</li> </ul> | •      | A Date Occurring      |
| Manage <u>R</u> ules                              |        | Duplicate Values      |
| intum                                             |        | More Rules            |

5. Highlight duplicates (red)

|    |              | А                                        | В           | С         |
|----|--------------|------------------------------------------|-------------|-----------|
| 1  | Unique Entry | -                                        |             |           |
| 2  | a0t36000 🖞   | Sort A to Z                              |             |           |
| 3  | a0t36000 д   | Sort Z to A                              |             |           |
| 4  | a0t36000     | Sort by Color                            |             |           |
| 5  | a0t36000     |                                          |             |           |
| 6  | a0t36000 📉   | <u>C</u> lear Filter From "Unique Entry" |             |           |
| 7  | a0t36000     | F <u>i</u> lter by Color                 | Filter by C | ell Color |
| 8  | a0t36000     | Text Filters                             |             |           |
| 9  | a0t36000     |                                          |             |           |
| 10 | a0t36000     | Search D                                 | NO FIII     |           |
| 11 | a0t36000     | (Select All)                             | Filter by F | ont Color |
| 12 | a0t36000     | a0t36000003WAR5AAO                       |             |           |
| 13 | a0t36000     |                                          | Autom       | atic      |
| 14 | a0t36000     | - 2 a0t36000005n6DgAAI                   | Autoin      |           |
| 15 | a0t36000     | a0t36000005n6DIAAY                       |             |           |
| 16 | a0t36000     | - a0t36000005n6DNAAY                     |             |           |
| 17 | a0t36000     |                                          |             |           |
| 18 | a0t36000     |                                          |             |           |
| 19 | a0t36000     | OK Cancel                                |             |           |
| 20 | a0t36000     |                                          |             |           |

5a. Filter by color (red)

|    | A                  |   |
|----|--------------------|---|
| 1  | Unique Entry       | I |
| 10 | a0t36000005n8WgAAI |   |
| 11 | a0t36000005n8WgAAI |   |
| 13 | a0t36000005n8WmAAI |   |
| 14 | a0t36000005n8WmAAI |   |
| 25 | a0t3600000BA49nAAD |   |
| 26 | a0t3600000BA49nAAD |   |
| 28 | a0t3600000Bj1wOAAR |   |
| 29 | a0t3600000Bj1wOAAR |   |

6. Copy column and Paste (values) into a new sheet

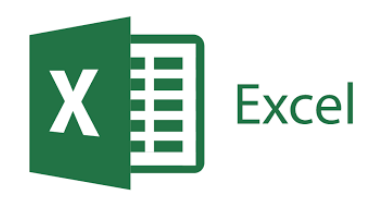

### Tips to calculate interim bundling (2/3 and 3/3):

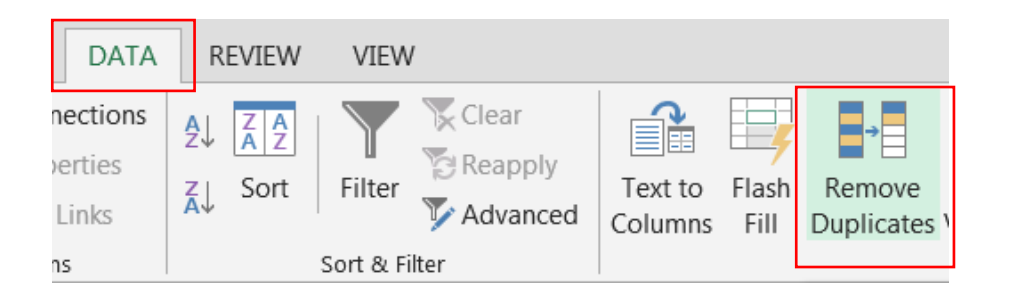

7. In a new sheet complete a final de-duplication of the data.

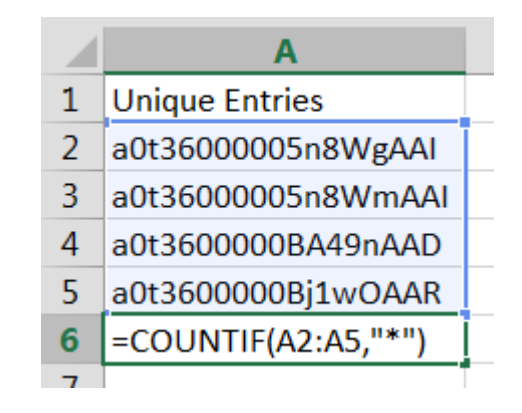

8. Count the remaining values.

=COUNTIF(A2:A5,"\*")

# Bridges to Career Opportunities

### **Outcome Measures in Salesforce**

- People enrolled in BCO (report period)
   1a. People ever enrolled in BCO
- 2. People who began a bridge program
- 3. People who began an occupational skills training program/college degree program
- 4. People who completed occupational skills/college
- 5. Participants who obtained a credential
- 6. Bridge participants placed in jobs
- 7. Bridge participants placed in internships
- 8. Bridge participants w/ FICO Score Increases\*
- 9. Bridge participants w/ NI Increases\*

10. Bridge participants w/ NW Increases\*

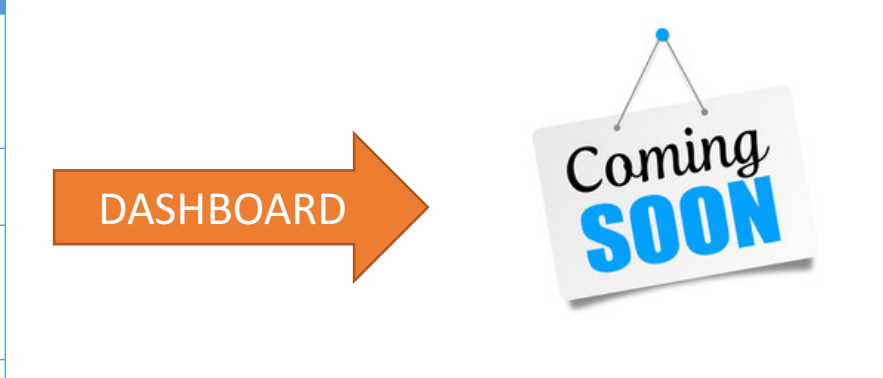

REPORTS

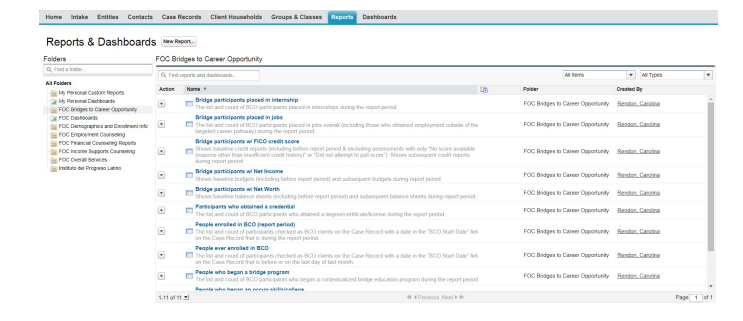

\*Report provides a list of clients and the calculations need to be completed outside of Salesforce.

## Bridges to Career Opportunities

Home Intake Entities Contacts Case Records Client Households Groups & Classes Reports

#### Dashboards

#### Reports & Dashboards New Report...

#### Folders

FOC Bridges to Career Opportunity

| Q Find a folder                                                                       | Q. Find   | reports and dashboards                                                                                                    |                                                                                                    |                                                                |                                                                    |   | All Items                         | <b>v</b> A           | All Types | •           |
|---------------------------------------------------------------------------------------|-----------|----------------------------------------------------------------------------------------------------|----------------------------------------------------------------------------------------------------|----------------------------------------------------------------|--------------------------------------------------------------------|---|-----------------------------------|----------------------|-----------|-------------|
| All Folders                                                                           | Action    | Name 1                                                                                                    |                                                                                                    |                                                                |                                                                    | ø | Folder                            | Created By           |           |             |
| My Personal Dashboards     EOC Bridges to Career Opportunity                          | •         | Bridge participants pl<br>The list and count of BO                                                                                                    | laced in internship<br>CO participants placed in internsh                                            | nips during the report period.                                 |                                                                    |   | FOC Bridges to Career Opportunity | Rendon, Ca           | arolina   | -           |
| FOC Dashboards     FOC Demographics and Enrollment Info     FOC Employment Counseling | •         | Bridge participants pl<br>E The list and count of BC<br>targeted career pathwa                                                                                                    | laced in jobs<br>CO participants placed in jobs ove<br>ry) during the report period.                 | erall (including those who ob                                  | stained employment outside of the                                  |   | FOC Bridges to Career Opportunity | Rendon, Ca           | arolina   |             |
| FOC Financial Counseling Reports                                                      | •         | Bridge participants w<br>Shows baseline credit r<br>(reasons other than ins<br>during report period                                                                                                    | / FICO credit score<br>reports (including before report pe<br>sufficient credit history)" or "Did no | eriod & excluding assessmen<br>of attempt to pull score"). She | nts with only "No score available<br>ows subsequent credit reports |   | FOC Bridges to Career Opportunity | Kendon, Ca           | arolina   |             |
| Instituto del Progreso Latino                                                         | •         | Bridge participants w.<br>Shows baseline budget                                                                                                    | / Net Income<br>ts (including before report period)                                                  | and subsequent budgets du                                      | uring report period.                                               |   | FOC Bridges to Career Opportunity | Kendon, Ca           | arolina   |             |
|                                                                                       | •         | Bridge participants w.<br>Shows baseline balance                                                                                                    | / Net Worth<br>e sheets (including before report                                                     | period) and subsequent bala                                    | ance sheets during report period.                                  |   | FOC Bridges to Career Opportunity | y <u>Rendon, C</u> a | arolina   | _           |
|                                                                                       | •         | Participants who obta<br>The list and count of BO                                                                                                    | ained a credential                                                                                   | egree/certificate/license durir                                | ng the report period.                                              |   | FOC Bridges to Career Opportunity | Kendon, Ca           | arolina   |             |
|                                                                                       | •         | People enrolled in BC<br>The list and count of pa<br>on the Case Record tha                                                                                                    | :O (report period)<br>articipants checked as BCO client:<br>at is during the report period.          | is on the Case Record with a                                   | a date in the "BCO Start Date" fiel                                |   | FOC Bridges to Career Opportunity | Rendon, Ca           | arolina   |             |
|                                                                                       | •         | People ever enrolled in<br>The list and count of part on the Case Record that the Case Record that the case Record that the case Record the case Record the case Record the case Record that the case Record that the case Record the case Record t | in BCO<br>articipants checked as BCO client<br>at is before or on the last day of la                 | is on the Case Record with a ast month.                        | a date in the "BCO Start Date" fiel                                |   | FOC Bridges to Career Opportunity | <u>Rendon, Ca</u>    | arolina   |             |
|                                                                                       | •         | People who began a b<br>The list and count of BC                                                                                                    | <b>pridge program</b><br>CO participants who began a cont                                            | textualized bridge education                                   | program during the report period                                   |   | FOC Bridges to Career Opportunity | Rendon, Ca           | arolina   |             |
|                                                                                       |           | People who began an                                                                                                    | occup skills/college                                                                                 |                                                                |                                                                    |   |                                   |                      |           | •           |
|                                                                                       | 1-11 of 1 | 1 🗾                                                                                                    |                                                                                                    |                                                                | ∢ I Previous Next I IN                                             |   |                                   |                      |           | Page 1 of 1 |

# Bridges to Career Opportunities

| Pa   | rtic | ipa | n |
|------|------|-----|---|
| <br> |      |     |   |

#### ts who obtained a credential

Report Generation Status: Complete

| Report Options:<br>Summarize information by: Show<br>Home Site Name All ca<br>Hide Details optional<br>Run Report Show Details Customize Save As                                      | se records                                                | Time Frame<br>Date Field<br>Date degree/certificate/license obtaine | Range<br>d ▼ Custom ▼<br>From To<br>2/1/2017 1/31/2018 |
|----------------------------------------------------------------------------------------------------|-----------------------------------------------------------|---------------------------------------------------------------------|--------------------------------------------------------|
| Filtered By:         BCO Client equals True Clear         AND Education: Record Type equals Degree         Grouped By:       Home Site Name         Sorted By:       Home Site Name + | e/Certificate/License (<br>stry focus<br>lustry focus ↑ ▼ | Clear<br># of credentials                                           |                                                        |
| Home Site Name:                                                                                                    | (103 records                                              | S)                                                                  | of clients                                             |
| Industry focus: 31-0000 Healthcare Supp                                                                                                    | oort Occupations (35 re                                   | cords)                                                              |                                                        |
| Industry focus: 41-0000 Sales and Relate                                                                                                    | ed Occupations <b>(12 rec</b>                             | cords)                                                              |                                                        |
| Industry focus: 51-0000 Production Occu                                                                                                    | pations (56 records)                                      | 20                                                                  |                                                        |
| Grand Totals (103 records)                                                                                                    |                                                           | 62                                                                  |                                                        |
| Check rows to filter, then drill down by:None                                                                                                    |                                                           | Drill Down                                                          |                                                        |

### **Customizing Reports**

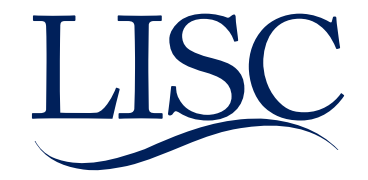

### LISC/Salesforce Structure

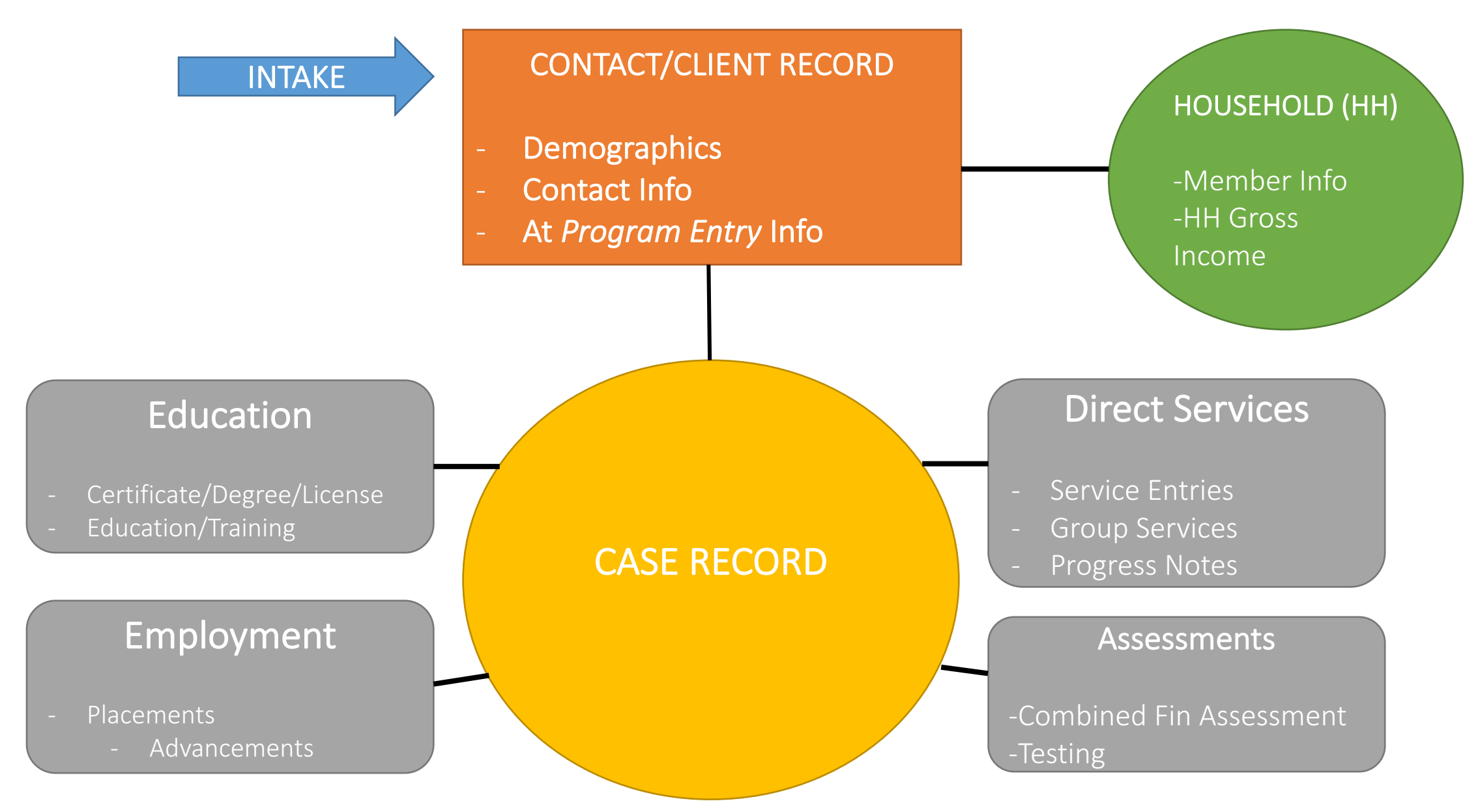

### **Report Builder**

| salesforce Search.                                                                                                    |                                                                                                    |
|----------------------------------------------------------------------------------------------------|----------------------------------------------------------------------------------------------------|
| Report Type: Case Records with<br>Unsaved Report                                                                                                    | Client                                                                                                    |
| Save Save As Close                                                                                                    | Report Properties Add Report Typ Run Report                                                                                                    |
| Fields All a # =                                                                                                    | Gritters     Add       Gritters     Add       Gritters     Add       Gritters     Add       Gritters     Add       Gritters     Add       Gritters     Add       Gritters     Add       Gritters     Add       Gritters     Add       Gritters     Add       Gritters     Add       Gritters     Add       Gritters     From       Gritters     From |
| Add Bucket Field                                                                                                    | To add filters, click Add.                                                                                                    |
| <ul> <li># # of days since last (attempt)</li> </ul>                                                                                                    | Preview Tabular Format V Show V Remove All Columns                                                                                                    |
| # Action Plan - Tier 1A                                                                                                    | A The query for the preview is taking too long. Consider adding filters to narrow your results.                                                                                                    |
| # Action Plan - Her 1B                                                                                                    | Case Record: Case Name Client: Last Name                                                                                                    |
| Alternate database client #                                                                                                    | Grand Totals (0 records)                                                                                                    |
| <ul> <li>Applied Date</li> <li>Authorization Form Signed</li> <li>Authorization Form Signed E</li> <li># BCO Bridge Participant</li> <li># BCO Bridge Participants with</li> <li># BCO Client</li> <li>BCO Start Date</li> <li>Bill Code</li> <li>Billing Status</li> </ul> | No data was returned. Check report filters.                                                                                                    |

• To bring a new data field into the report "click and drag" onto the preview section.

### • Report Type:

Joined data source

### **2** Preview:

Displays of the report (max: 50 records)

### Show:

Select show "all"

Date Field:

Select the applicable date along with the time frame

• Fields:

Available Data fields

**6** Filters:

Narrows down data

Run Report:

Click to generate full report count.

### Questions

Contact Information:

technical support email, FFTFOCSupport@lisc.org Carolina Rendon, crendon@lisc.org Caroline Rendon, ctrendon@lisc.org Tamika Evans, tevans@lisc.org

Weekly FFT SF Technical Support Hours:

Every Monday, 1-2p CST, invite lives on the new FOC website,

http://www.foc-network.org/

Bring your questions to the support session and review how to enter data in FFT Salesforce.

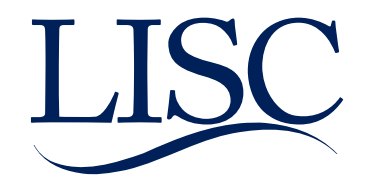